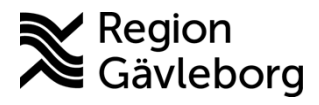

Instruktion Dokument ID: 09-860524

Revisionsnr: 1

Diarienr: Ej tillämpligt Beslutsdatum: 2024-12-27 Giltigt t.o.m.: 2025-12-27 Dokumentägare: Jon Larsson

**Dokumentansvarig:** Helena K Bergman

# Hantera tidbok Cosmic för Min vård Gävleborg -Instruktion - Hälso- och sjukvård Region Gävleborg

| Titel:                             | Dokumentkategori:         | Omfattning:               |
|------------------------------------|---------------------------|---------------------------|
| Hantera tidbok Cosmic för Min vård | Instruktion               | Hälso och sjukvård Region |
| Gävleborg                          |                           | Gävleborg                 |
| Dokumentägare:                     | Dokumentansvarig:         | Beslutsinstans:           |
| Enhetschef IT-vårdsystem           | Systemförvaltare Clinic24 | Enhetschef IT-vårdsystem  |
| Diarienummer:                      |                           | Datum för översyn:        |
| Ej tillämpligt                     |                           | Se giltigt t.o.m.         |

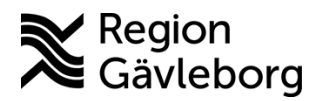

#### Instruktion Dokumentnamn: Hantera tidbok Cosmic för Min vård Gävleborg - Instruktion - Hälso- och sjukvård Region Gävleborg

Giltigt t.o.m.: 2025-12-27

2(21)

Dokument ID: 09-860524

Revisionsnr: 1

### Innehåll

| 1. | S١                | /fte och omfattning                                       | 2  |
|----|-------------------|-----------------------------------------------------------|----|
| 2. | In                | nehåll                                                    | 2  |
|    | 2.1.              | Skapa tidbok med webbtider                                | 3  |
|    | 2.2.              | Bokning från Cosmic                                       | 5  |
|    | 2.2               | 2.1. Boka digitalt besök i Cosmic                         | 5  |
|    | 2.3.              | Bokning från Min vård Gävleborg                           | 11 |
|    | <mark>2.4.</mark> | Bokningsbiljett som skapas från bokningsunderlag i Cosmic | 12 |
|    | <mark>2.5.</mark> | Ombokning av tid via Min vård Gävleborg                   | 14 |
|    | <mark>2.6.</mark> | Avbokning av tid via Min vård Gävleborg                   | 17 |
|    | <mark>2.7.</mark> | Kontrollera av- och ombokningar via webbtidbok            | 19 |
| 3. | Ko                | ommunikation och implementering                           | 20 |
| 4. | M                 | edverkande och granskare                                  | 21 |
| 5. | Re                | eferenser                                                 | 21 |
|    |                   |                                                           |    |

Text och rubriker som är gulöverstruken är kommande funktioner och är inte på plats vid driftstart av Cosmic.

#### 1. Syfte och omfattning

I detta dokument beskrivs hur bokningsbara tider från Min vård Gävleborg skapas i Cosmic för att möjliggöra för patienter att själv kunna boka tid för ett fysiskt eller ett digitalt besök via bokningsbiljett. Dokumentet beskriver också hur vårdpersonal bokar in patient för ett digitalt besök via Cosmic samt utfärdar bokningsunderlag i Cosmic som genererar bokningsbiljett i Min vård Gävleborg.

Omfattar alla berörda verksamheter inom Region Gävleborg.

#### Innehåll 2.

Alla öppenvårdsmottagningar som också finns med som enhet i Clinic24 ska lägga upp tidböcker med webbtider. Det gäller både för att patienten ska kunna boka in tid själv från bokningsbiljett genererad från triage, manuellt utfärdad bokningsbiljett eller bokningsbiljett genererad från bokningsunderlag i Cosmic men också för att patienten ska kunna omboka sina bokade tider själv.

De allra flesta av de vårdtjänster som är kopplade till enheten (utom de generella vårdtjänsterna som t.ex. telefon, administration samt vårdtjänster för MDK och gruppbokningar) visas upp för patienten i Min vård Gävleborg och för vårdpersonalen i Clinic24.

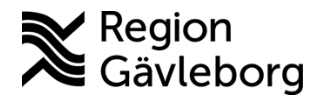

Dokument ID: 09-860524

Revisionsnr: 1

Matris över vilka vårdtjänster som är kopplade till kompetensrollerna inom Min vård Gävleborg hittar du <u>här</u>.

## 2.1. Skapa tidbok med webbtider

För att tider ska bli bokningsbara från Min vård Gävleborg behöver vårdtjänster för Min vård Gävleborg läggas upp i tidböckerna. Detta för att patient ska kunna boka in tid från bokningsbiljett (biljetten har antingen genererats från triage, skapats manuellt av vårdpersonal eller genererats från bokningsunderlag i Cosmic). Men också andra vårdtjänster som är konfigurerade för webbtidbok behöver läggas upp som bokningsbara för att patienterna ska kunna omboka sina tider direkt i Min vård Gävleborg.

HSL har fattat beslut om att det ska finnas minst en bokningsbar tid från webbtidbok per dag för läkare och sjuksköterska på alla offentliga hälsocentraler och specialistvårdens öppenvårdsmottagningar samt för fysioterapeut inom primärvård. För övriga yrkesgrupper bör samma princip övervägas för att underlätta administration av bokning och ombokning via Min vård Gävleborg. Länk till HSL-beslut.

Är tiderna fortfarande obokade kl. 7 samma dag kan mottagningen själv boka upp tiden.

Används schemamarkerare för schemaläggning behöver de för MVG användas för att bokningsbara tider ska kunna delas ut till webbtidboken. Finns en schemamarkerare för digitala besök, en för fysiska besök och en för både digitala och fysiska besök. En schemamarkerare för MVG ska endast kopplas till vårdtjänster för ett yrke, schemamarkerare MVG distans för respektive yrke kommer att komma.

| Namn på Schemamarkering 🛛 🗣 | • | Färg | • |
|-----------------------------|---|------|---|
| MVG distans                 |   |      |   |
| MVG distans + fysiskt       |   |      |   |
| MVG fysiskt                 |   |      |   |

Till schemamarkeraren kan flera vårdtjänster läggas till vilket möjliggör att samma tid är bokningsbar för olika roller inom Min vård Gävleborg. T.ex. har sjuksköterska inom primärvård följande vårdtjänster till digitala besök inom Min vård Gävleborg, dessa kan läggas i samma schemamarkerare:

Andningssystem|distans video|sjuksköterska|spirometri Levnadsvanor|distans video|sjuksköterska|hälsosamtal Levnadsvanor|distans video|sjuksköterska|tobaksawänjare

Omläggning|distans video|sjuksköterska

Primärvård|distans video|sjuksköterska

Primärvård|distans video|sjuksköterska|astma/KOL

Primärvård|distans video|sjuksköterska|bvc

Primärvård|distans video|sjuksköterska|diabetes

Primärvård|distans video|sjuksköterska|distrikt

Primärvård|distans video|sjuksköterska|hjärtsvikt

Primärvård|distans video|sjuksköterska|hypertoni

Primärvård|distans video|sjuksköterska|inkontinens Primärvård|distans video|sjuksköterska|osteoporos

## Instruktion

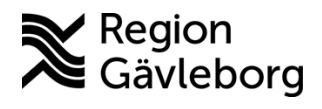

4(21) Dokumentnamn: Hantera tidbok Cosmic för Min vård Gävleborg - Instruktion - Hälso- och sjukvård Region Gävleborg

Giltigt t.o.m.: 2025-12-27

Dokument ID: 09-860524

Revisionsnr: 1

Psykisk hälsa|distans video|sjuksköterska|pst

För att tiden ska publiceras till webbtidbok anges *tidssättningsregler* för tiderna. Det är säkert olika hur långt fram i tid enheten har lagt upp schema i sina tidböcker men i och med att det från triage finns en prioritet att besök behövs inom 90 dagar så ska detta värde sättas i fältet Intervall i fönstret Behörighets- och tidssättning av tider som öppnas från knappen Tidssätta tider...

- 1. Ange datumperiod som schemat ska gälla för
- 2. Välj vårdtjänst eller schemamarkerare för webbtidbok
- 3. Bocka ur rutan för Använd uppskattad tidsåtgång
- 4. Ange mellan vilka tider vårdtjänsten eller schemamarkeraren ska läggas till för
- 5. Klicka på knapp *Tidssätta tider*...
- 6. Ange intervall 90 dagar (oavsett om er enhet har schema lagt för så lång tid eller inte)
- 7. Före tidsgränsen: välj Ägande
- 8. Efter tidsgränsen: välj Ägande och lånande
- 9. Klicka på knapp OK
- 10. Klicka på knapp Lägg till
- 11. Upprepa stegen ovan för att lägga till de vårdtjänster eller schemamarkerare som ska läggas till i schemat

| 12. | Spara | sedan | schemat |
|-----|-------|-------|---------|
|-----|-------|-------|---------|

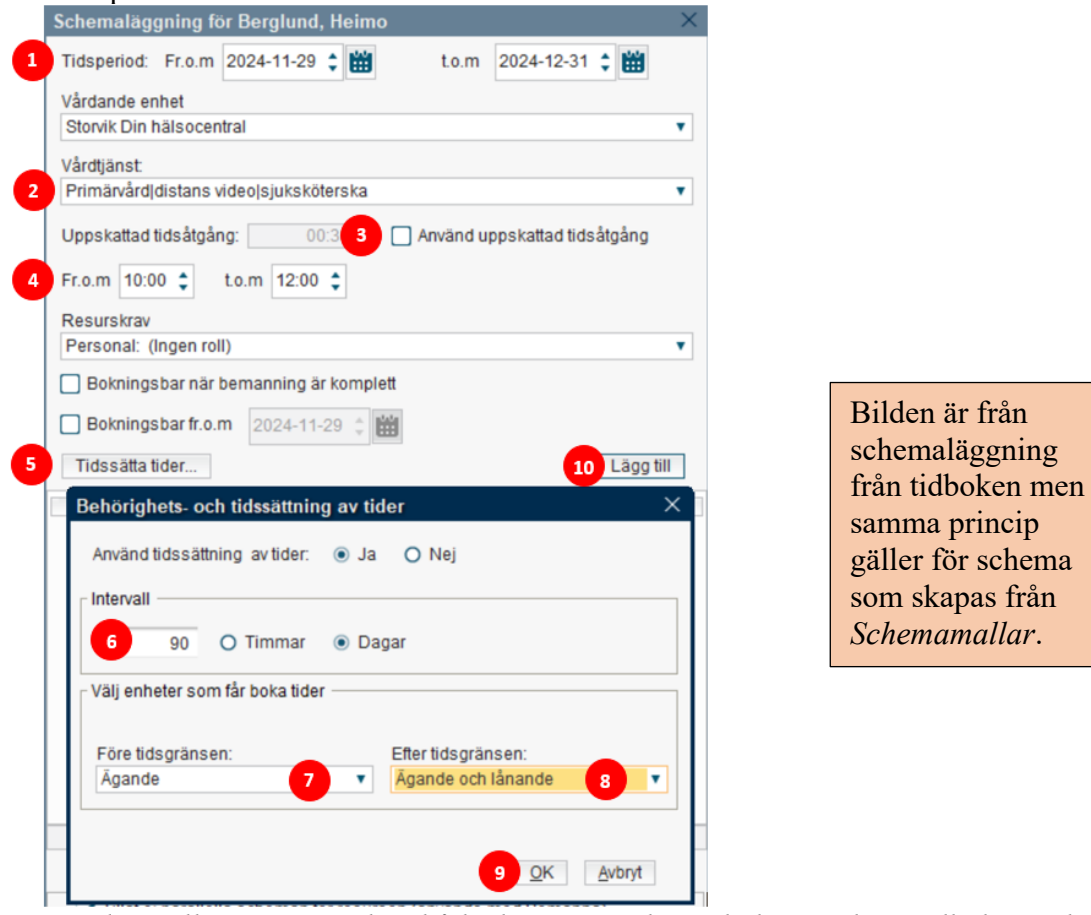

Med inställningen ovan kan både den egna enheten boka in tid via tidbokan och patienten boka in tid via webbtidbok från idag och 90 dagar framåt.

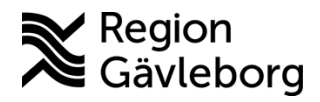

Dokument ID: 09-860524

Revisionsnr: 1

Om inte tiden ska vara bokningsbar från webbtidboken så hoppar du över steg 5-9, då är det endast den egna enheten som kan boka tiden.

Vårdtjänster för Min vård Gävleborg kan läggas i andra schemamarkerare också men tiden i tidboken kommer då inte kunna publicerad till webbtidbok och kan således inte bli bokningsbar för patienten. Digitalt besök genereras i Clinic24 ändå när vårdtjänst för digitalt besök används.

## 2.2. Bokning från Cosmic

Bokningar som skapas i Cosmic på vårdtjänst som är konfigurerad för webbtidbok förs automatiskt över till Clinic24/Min vård Gävleborg. Det tar några minuter för bokningen att gå över, upp till 15 minuter men oftast runt 5 minuter. Har du valt en vårdtjänst för digitalt besök så kommer digitalt besök generas i Min vård Gävleborg. Övriga vårdtjänster visas som fysiska besök i Min vård Gävleborg. Observera att det endast är bokningar på enheter i Cosmic som också finns i Clinic24 som förs över till Clinic24/Min vård Gävleborg.

Om en bokning inte ska föras över till Clinic24/Min vård Gävleborg så ska vårdtjänsten "Dold kontakt" användas.

Bokad tid som ombokas i Cosmic uppdateras efter några minuter i Min vård Gävleborg. Bokad tid som avbokas i Cosmic uppdateras efter några minuter i Clinic24/Min vård Gävleborg.

En fördel i Cosmic är att en schemamarkerare kan innehålla flera vårdtjänster vilket ger att en och samma tid i tidboken blir bokningsbar för olika kompetensroller inom Min vård Gävleborg. T.ex. som inom primärvård där sjuksköterskeroll finns för *allmän, distrikt, astma/KOL, hypertoni* m.fl. så ser patient som har biljett till *allmän* tiden likväl som patient men biljett till *distrikt* ser tiden så länge den är obokad. När tiden är bokad för t.ex. *distrikt* så är tiden bokad och inte längre möjlig att boka för *allmän, hypertoni* o.s.v.

## 2.2.1. Boka digitalt besök i Cosmic

Vårdtjänster med *distans video* som andra position i vårdtjänstnamnet används för att boka in digitala besök i Clinic24/Min vård Gävleborg. Vilken vårdtjänst du ska använda för att bokningen ska kopplas till rätt kompetensroll i Clinic24 hittar du i dokument <u>Matris</u> vårdtjänster i Cosmic kopplade till roller inom Min vård Gävleborg – Instruktion – Hälsooch sjukvård Region Gävleborg Platina-id 09-859874.

Nedan beskrivs endast hur digital bokning genereras, övriga parametrar som behöver fyllas i bokningen för kassa och eventuell självincheckning ingår inte i denna beskrivning utan hänvisar till dokument <u>Vårdadministration och resursplanering – Rutin – Hälso- och sjukvård</u> <u>Region Gävleborg</u> Platina-id 09-860073.

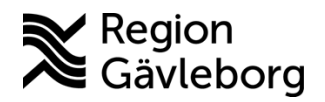

Dokument ID: 09-860524

Revisionsnr: 1

#### 2.2.1.1. Bokning från väntelista

Om en väntelistepost finns för en vårdåtgärd så ska denna användas vid bokning. Det blir då mindre att rensa i efterhand och utdata gällande väntetider och ledtider blir korrekt.

- 1. Gå till vyn Planerade vårdåtgärder
- 2. Sök fram bokningsunderlaget
- 3. Klicka på knapp **Tidbok**
- 4. Klicka på knapp **Sök** för att få fram bokningsbara tider, finns resurs med i bokningsunderlaget kan också rutan för *Sök endast angiven resurs* bockas i för att endast få fram lediga tider hos denna resurs
- 5. Markera en tid → resursens tidbok för aktuell dag visas till vänster i bild och vald tid blir markerad i tidboken också
- 6. Klicka på knapp Boka markerad

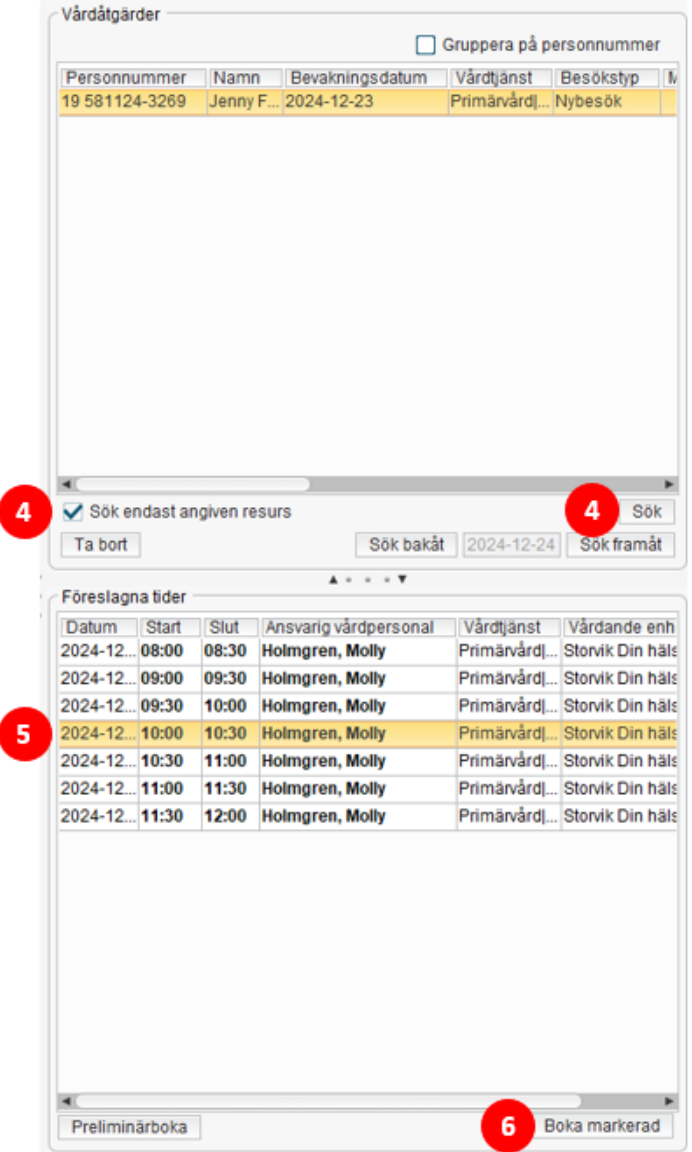

Page 6 of 21

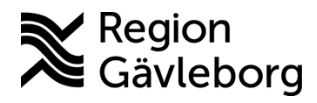

Revisionsnr: 1

7. Det tar 5-15 minuter innan bokningen genererats i Min vård Gävleborg

| Prio | Status  |   | Namn                                | Kontaktorsak | Ankom 🗘    | Vårdpersonal 🗘 | Avslutad | \$<br>Bokad den    | \$ |
|------|---------|---|-------------------------------------|--------------|------------|----------------|----------|--------------------|----|
| 3    | Bokad ① | ) | Cosmic Mvg3 🗊 🖸<br>19 581124-3269 🗊 | Bokat besök  | Idag 11:19 | Ta emot        | -        | 2024-12-23 10:00 🖄 |    |

- 2.2.1.2. Bokning från tidbok med schemamarkerare
  - 1. Högerklicka i tidboken och välj **Boka** (Ctrl+B) 12:00 Ctrl+B <u>B</u>oka
  - 2. Om obligatorisk remiss, välj vårdåtagande eller skapa nytt.
  - 3. I fältet *Vårdtjänst* visas de vårdtjänster som är kopplade till schemamarkeraren  $\rightarrow$  välj Vårdtjänst

| Vårdtjänst:*                                                                                                    | Kontakttyp:*                                                                                              |
|----------------------------------------------------------------------------------------------------|----------------------------------------------------------------------------------------------------|
| <välj></välj>                                                                                                    | <välj></välj>                                                                                             |
| Filter                                                                                                    |                                                                                                    |
| <välj></välj>                                                                                                    |                                                                                                    |
| Andningssystem distans video sjuksköter<br>Primärvård distans video sjuksköterska<br>Primärvård distans video sjuksköterska a<br>Primärvård distans video sjuksköterska d<br>Primärvård distans video sjuksköterska d<br>Primärvård distans video sjuksköterska h<br>Primärvård distans video sjuksköterska h<br>Primärvård distans video sjuksköterska ir<br>Primärvård distans video sjuksköterska ir | rska spirometri<br>Istma/KOL<br>liabetes<br>listrikt<br>järtsvikt<br>ypertoni<br>hkontinens<br>Isteoporos |

- 4. Kontakttyp Distansbesök video fylls i automatiskt, ändra vid behov
- 5. Besökstyp Nybesök fylls i automatiskt, ändra vid behov
- 6. Klicka på knapp **Spara / Boka** (Ctrl+S)
- 7. Bokning skapats i tidboken 19 581124-3269 Jenny Fields Aarnio Primänvärdldistans videolojukskötaral 12:00 0 12:00-12:20 19 581124-3269 13:00 • Jenny Fields Aarnio Molly Holmgren, Sjuksköterska + Primärvård|distans video|sjuksköterska 14:00 \* Kategori 1: Kategori 2: Besökstyp: Nybesök 15:00 Q Team: 🖾 Kallelsebrev ej skickat Bokad av: Albin Eichmann, Medicinsk sekreterare (2024-12-09 10:13) 16:00 \* Bokningsinformation: Boknings-ID
- 8. Det tar 5-15 minuter innan bokningen genererats i Min vård Gävleborg

| Prio | Status  | Namn                              | Kontaktorsak | Ankom \$   | Vårdpersonal 🌻 | Avslutad 🗘 | Bokad den 🌲  |
|------|---------|-----------------------------------|--------------|------------|----------------|------------|--------------|
| 3    | Bokad ① | Cosmic Mvg3 🧊 🖸<br>19 581124-3269 | Bokat besök  | Idag 10:15 | Ta emot        |            | Idag 12:00 🖉 |

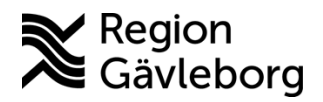

**Dokumentnamn:** Hantera tidbok Cosmic för Min vård Gävleborg - Instruktion - Hälso- och sjukvård Region Gävleborg

Giltigt t.o.m.: 2025-12-27

Dokument ID: 09-860524

Revisionsnr: 1

#### 2.2.1.3. Bokning från tidbok med schema för vårdtjänst

- 1. Gå till **Tidbok**
- 2. Ta fram vyn för att söka bokningsbara tider genom att klicka på knappen med kikare eller tryck på tangent F3
- 3. Resurs: ange resurs om det är specifik resurs tidbok du ska söka tider från
- 4. Vårdtjänst: välj den vårdtjänst lediga tider ska sökas för
- 5. Datumperiod är automatiskt satt till 1 månad från dagens datum samt mån-fre, ändra om du önskar söka för annan period
- 6. Klicka på knapp Sök

|   | 🗘 Tidbok               |           |                            |  |  |  |  |  |  |  |  |
|---|------------------------|-----------|----------------------------|--|--|--|--|--|--|--|--|
|   | 2024-12-09 🛟           | 2 🖓       | 🚇 😽 4 Idag                 |  |  |  |  |  |  |  |  |
|   | måndag v50             |           |                            |  |  |  |  |  |  |  |  |
|   |                        | Sto       | rvik Din hälsocentral      |  |  |  |  |  |  |  |  |
|   | Sök                    | ledig tid | i resursschema             |  |  |  |  |  |  |  |  |
|   | Sök bokningsbara tider |           |                            |  |  |  |  |  |  |  |  |
|   | Sökvillkor             |           |                            |  |  |  |  |  |  |  |  |
| 3 | Resurs                 | (Alla i   | urval) 🔻                   |  |  |  |  |  |  |  |  |
|   | Vårdande enhet         | Storvik   | Din hälsocentral           |  |  |  |  |  |  |  |  |
| 4 | Vårdtjänst             | Primä     | rvård distans video sjuk 🔻 |  |  |  |  |  |  |  |  |
| Ä | Fr.o.m datum           | 2024-     | 12-09 * 1                  |  |  |  |  |  |  |  |  |
| ి | T.o.m datum            | 2024-     | 12-05 -                    |  |  |  |  |  |  |  |  |
|   | Fr.o.m tid             | 2025-0    | 01-08 🛊 🛗                  |  |  |  |  |  |  |  |  |
|   | T.o.m tid              | 07:00     | \$                         |  |  |  |  |  |  |  |  |
|   |                        | 18:00     | ·                          |  |  |  |  |  |  |  |  |
|   | Veckodagar             | må ti     | on to fr lö sö             |  |  |  |  |  |  |  |  |
|   |                        |           | Kellsa Zov                 |  |  |  |  |  |  |  |  |
|   | Föreslagna tider       | lookon 1  | 4:04                       |  |  |  |  |  |  |  |  |
|   | Deture Otert           | Obt       | 1.34                       |  |  |  |  |  |  |  |  |
|   | 2024-12 12:20          | 12.40     | Holmoren Molly             |  |  |  |  |  |  |  |  |
|   | 2024-12 12:40          | 13:00     | Holmaren, Molly            |  |  |  |  |  |  |  |  |
|   | 2024-12 08:00          | 08:30     | Holmgren, Molly            |  |  |  |  |  |  |  |  |
|   | 2024-12 08:30          | 09:00     | Holmgren, Molly            |  |  |  |  |  |  |  |  |
|   | 2024-12 09:00          | 09:30     | Holmgren, Molly            |  |  |  |  |  |  |  |  |
|   | 2024-12 09:30          | 10:00     | Holmgren, Molly            |  |  |  |  |  |  |  |  |
|   | 2024-12 10:00          | 10:30     | Holmgren, Molly            |  |  |  |  |  |  |  |  |
|   | 2024-12 10:30          | 11:00     | Holmgren, Molly            |  |  |  |  |  |  |  |  |
|   | 2024-12 <b>11:00</b>   | 11:30     | Holmgren, Molly            |  |  |  |  |  |  |  |  |

- 7. Markera önskat datum och tid → resursens tidbok för aktuell dag visas till höger i bild och vald tid blir markerad i tidboken också
- 8. Högerklicka på tiden i tidboken och välj **Boka** (Ctrl+B) eller klicka på knapp **Boka** (Ctrl+B), bokningsunderlag skapas.
- 9. Om obligatorisk remiss, välj vårdåtagande eller skapa nytt.
- 10. I fältet Vårdtjänst visas den vårdtjänst som valts vid sökning
- 11. Kontakttyp Distansbesök video fylls i automatiskt, ändra vid behov
- 12. Besökstyp Nybesök fylls i automatiskt, ändra vid behov

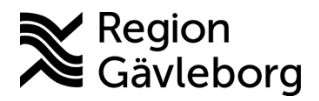

### Instruktion

**Dokumentnamn:** Hantera tidbok Cosmic för Min vård Gävleborg - Instruktion - Hälso- och sjukvård Region Gävleborg

Dokument ID: 09-860524

Giltigt t.o.m.: 2025-12-27

Revisionsnr: 1

|               | nation                 |                                               |                           |               |                            |               |
|---------------|------------------------|-----------------------------------------------|---------------------------|---------------|----------------------------|---------------|
| Remiss        | Sökorsak               |                                               |                           |               |                            |               |
| (ingen)       |                        | • (1)                                         |                           |               |                            |               |
| Medicinskt a  | nsvarig enhet*:        |                                               |                           |               |                            |               |
| Primärvård    | Västra Gästrikland     | •                                             |                           |               |                            |               |
| Awikelseon    | sak                    | Yrkesroll:                                    | Bokningsinformation       | n-            | Information till kassa och | h inskrivning |
| (Ingen)       | •                      | (Ingen)                                       | Doğumyanı ormator         | n.            |                            |               |
|               |                        |                                               |                           |               |                            |               |
| Kategori 1    |                        | Kategori 2                                    |                           |               |                            |               |
| (Ingen)       |                        | (ingen)                                       | ē                         |               |                            |               |
|               |                        |                                               |                           |               |                            |               |
| Vårdande e    | nhet*                  |                                               |                           |               |                            |               |
| Storvik Din   | hälsocentral v         |                                               |                           |               |                            |               |
|               |                        |                                               |                           |               |                            |               |
| Rund:         | citholm .              | Avtal.<br>I Bomlán utanför anna siukvårderani | Fritext till vald kallels | e:            | Särskild information:      |               |
| - togethere   |                        |                                               |                           | A             |                            |               |
| Vårdtjänst*   |                        | Kontakttyp:*                                  |                           |               |                            |               |
| 10 Primärvård | distans videojlākare 👘 | Distansbesök - video                          | f                         |               |                            |               |
|               |                        |                                               | Självbetjäning            |               |                            |               |
|               |                        |                                               | Patientavgift.*           | <välj></välj> | ¥.                         | 0.00 k        |
| Mediaund      | ersökning              |                                               | Ava. reducering:          | (Ingen)       | ¥ .                        | 0.00 k        |
| Desilveter    |                        |                                               | Besärskostnart            | (ingen)       | × .                        | 0.00 k        |
| 12 Nybesök    |                        | Akut O Ja 💌 Nei                               | Dependitorial.            | Congrenty     |                            | 0.001         |
|               |                        | Kallalashara                                  | Patientinformatio         | in:           |                            |               |
| Kallelsesat   |                        | (ingen) III                                   | (Ingen)                   |               | w.                         |               |
| (Incet)       |                        | [ [                                           |                           |               |                            |               |
| (inget)       |                        |                                               |                           |               |                            |               |

14. Om fönstret **Överlappande bokningar** visas svara Ja eller Nej på frågan *Vill du boka ändå?*, ändra eventuellt datum/tid om patienten redan har en bokning samtidigt.

2.2.1.4. Boka digitalt besök för barn 0-12 år

Med anledning av att det endast är möjligt för en vårdnadshavare att agera i ett besök så behöver markering av *primär vårdnadshavare* sättas i Clinic24 innan barnet bokas in på ett digitalt besök. Det är den primära vårdnadshavaren som besöket kopplas till och endast den kan agera i besöket. Den andra vårdnadshavaren kan se att besök är bokat men kan inte se fullständig information eller agera i besöket.

Säkerställa att den vårdnadshavare som besöket ska vara med är vald som primär vårdnadshavare:

- 1. Klicka på Sök patient i huvudmenyn till vänster i Clinic24.
- 2. Skriv in patientens personnummer utan bindestreck eller mellanslag (ÅÅÅÅMMDDXXXX eller ÅÅMMDDXXXX) och tryck **Enter** eller klicka på **Förstoringsglaset** för att starta sökning.

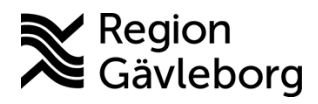

Revisionsnr: 1

Giltigt t.o.m.: 2025-12-27

3. Klicka på patienten för att gå till patientens profil.

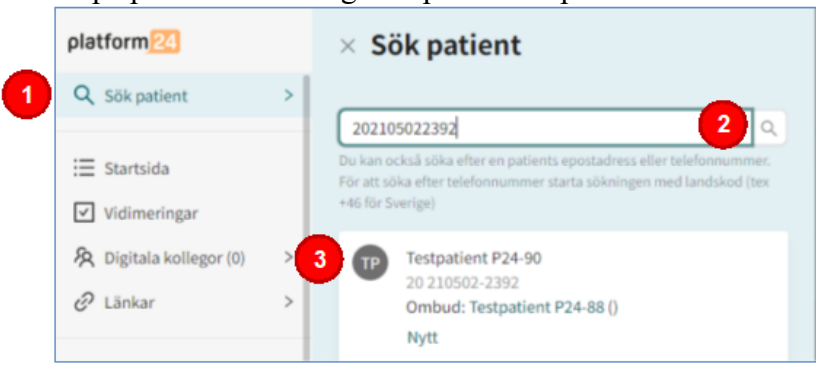

4. Välj den vårdnadshavare som ska vara ansvarig för det digitala besöket genom att markera den som Primär vårdnadshavare. Den vårdnadshavare som väljs som primär vårdnadshavare får länken till det digitala besöket samt notifieringar om besöket via SMS och mejl.

| platform 24                                                  |   | Testpatient P24<br>2 år, 20210502-2392 | -90 <b>()</b><br>J            |                         |
|--------------------------------------------------------------|---|----------------------------------------|-------------------------------|-------------------------|
| Q Sök patient                                                | > | Patientinfo Biljetter                  | Formulär Mätvärden Alla besö  | k 🚺 🚺 Nytt              |
| Startsida                                                    |   |                                        |                               |                         |
| ✓ Vidimeringar                                               |   | Patientinfo Hälsopro                   | ofil Varningar Värdnadshavare |                         |
| 🕅 Digitala kollegor (0)                                      | > | Testpatient P24-90                     | (20210502-2392) 🕤             |                         |
| C Länkar                                                     | > | Förnamn                                | Testpatient                   |                         |
| HSP8 Testperson8<br>Sjuksköterska, Volbo<br>Din hälsocentral | > | Efternamn                              | P24-90                        |                         |
| Notifieringar                                                | > | Skyddad Identitet                      | Nej                           |                         |
|                                                              |   |                                        |                               | Redigera                |
|                                                              |   | Kontaktuppgifter - V                   | ärdnadshavare                 |                         |
|                                                              |   | Testpatient P24-87                     | (19880523-2397) 🕤             | Primär vårdnadshavare 🔿 |
|                                                              |   | Förnamn                                | Testpatient                   |                         |
|                                                              |   | Efternamn                              | P24-87                        |                         |
|                                                              |   | Språk                                  | sv                            |                         |
|                                                              |   | Testpatient P24-88                     |                               | Primär värdnadshavare O |
| // Minimum many                                              |   | Förnamn                                | Testpatient                   |                         |
| Minimera meny                                                |   | Efternamo                              | P74-88                        |                         |

5. Boka sedan det digitala besöket i Cosmic enligt avsnitten **Bokning från väntelista**, Bokning från tidbok med schemamarkerare eller Bokning från tidbok med schema för vårdtjänst i denna instruktion.

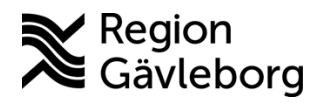

Dokument ID: 09-860524

Revisionsnr: 1

Notera! Du måste alltid välja *primär vårdnadshavare* **innan** du bokar ett digitalt besök från Cosmic. Du kan inte ändra *primär vårdnadshavare* i efterhand. Om du råkat boka in ett digitalt besök till fel vårdnadshavare behöver du avboka det felaktiga besöket och sedan boka ett nytt besök till korrekt vårdnadshavare. Det är endast i Clinic24 som *primär vårdnadshavare* kan väljas.

## 2.3. Bokning från Min vård Gävleborg

Det är specifika vårdtjänster som är kopplade till kompetensrollerna inom Min vård Gävleborg och det är endast mot dessa vårdtjänster som patienten kan boka in besök från triage eller bokningsbiljett i Min vård Gävleborg till Cosmic.

Bokning från Min vård Gävleborg sker antingen från bokningsbiljett som genererats efter en triage, manuellt skapad bokningsbiljett av vårdpersonal eller bokningsbiljett som genererats från bokningsunderlag i Cosmic.

Att en bokning inkommit från Min vård Gävleborg kan man se genom att patientens telefonnummer visas först i bokningen samt att det står *Bokning via webbtidbok*, i *meddelande från patient* visas den sökorsak som patienten sökt för eller som valts vid utfärdandet av bokningsbiljetten.

#### Tidbok

För muspekaren över bokningen för att se mer information.

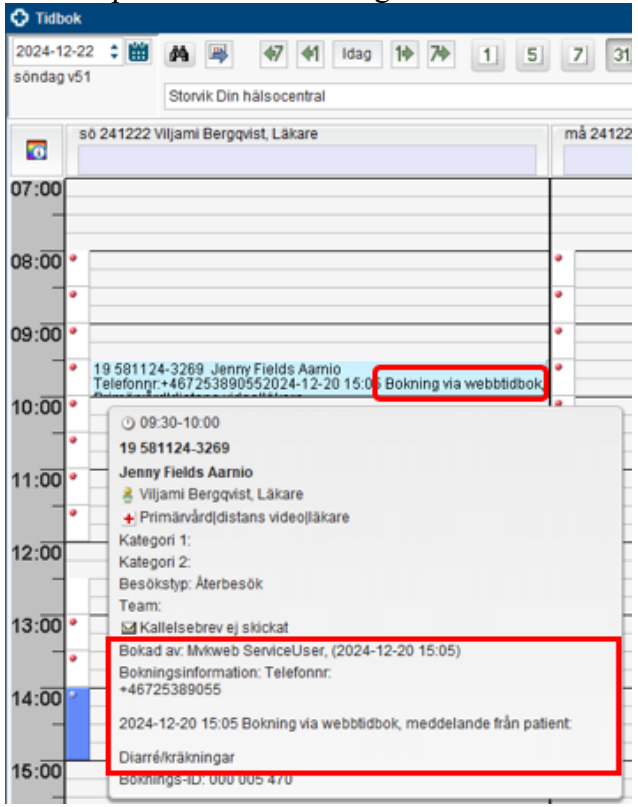

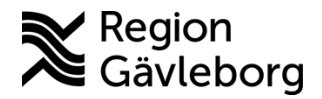

Revisionsnr: 1

```
Giltigt t.o.m.: 2025-12-27
```

#### Besökslista

För muspekaren över bokningen vid kolumn Bokningsinformation för att se mer information.

| Besökslista      |              |              |                   |                     |            |                         |             | _ U X                                                                                                    |
|------------------|--------------|--------------|-------------------|---------------------|------------|-------------------------|-------------|----------------------------------------------------------------------------------------------------|
| Datum fr.o.m. 20 | 24-12-22 🛟 🛗 | Vårdande enh | et Storvik Din hä | Isocentral          |            |                         | •           | Status Alia V Bokad V Anlänt V Pågående Uppdatera                                                                    |
| Datum t.o.m. 20  | 24-12-22 🗘 🛗 | Vårdpersonal | (Alla)            |                     |            |                         | •           | Utförd Utebliven Makulerad                                                                                           |
| Bokad tid        | Ankomsttid   | Status       | Personnummer      | Namn                | Kontakttyp | Vardatgard              | Rakni       | Vardande enhet Resurs Remiss                                                                                         |
| 2024-12-22 09:30 |              | Bokad •      | 19 581124-3269    | Jenny Fields Aarnio | Mottagning | Primarvard distans vid  | Telefonnr:+ | +467253890552024 Storvik Din halso Viljami Bergqvist, L                                                              |
| 2024-12-22 16:30 |              | Bokad • 1    | 19 581124-3269    | Jenny Fields Aarnio | Mottagning | Primärvård[utredning[sj | Telefonnr.+ | Telefonnr:<br>+46725389055<br>2024-12-20 15:05 Bokning via webbtidbok, meddelande från patient:<br>Diarréikräkningar |

### Kontaktöversikt

För muspekaren över bokningen vid kolumn Bokningsinformation för att se mer information.

| Resursplanering               | Operation (tidigare versio | n)       |             |                     |                   |                            |                            |                    |            |                 |             |      |
|-------------------------------|----------------------------|----------|-------------|---------------------|-------------------|----------------------------|----------------------------|--------------------|------------|-----------------|-------------|------|
| Medicinskt ansvarig enhet:    |                            |          |             | Status              |                   |                            |                            |                    |            |                 | 1           |      |
| Primarvard Vastra Gastrikland |                            |          |             | • A                 | la 🗹 Planerad 🛛 🖌 | Preliminärbokad            | Sokad [                    | Anländ             | Pågående   | Utförd          |             |      |
| Vårdande enhet:               |                            |          |             |                     |                   | a av- och ombokningsor     | saker 🗖 Visa alla å        | tnärder inom seri  | en         |                 |             |      |
| Storvik Din hälsoo            | central                    |          |             |                     | •                 |                            |                            |                    |            |                 |             |      |
| Bok datum -                   | Registreringsdatum -       | Status / | Vårdtjänst  | Vårdande enhet      | Bev datum         | Bokningsinformation        | Ansvarig personal          | Övriga resurser    | Akut       | Huvudvårdåtgärd | Vårdkontakt | Akti |
| 2024-12-27 10:00              | 2024-12-20                 | Bokad    | Primärvård] | . Storvik Din hälso |                   |                            | Viljami Bergqvist, L       |                    |            | Ja              | 21          |      |
| 2024-12-23 10:00              | 2024-12-20                 | Bokad    | Primärvård] | Storvik Din hälso   |                   | Telefonnr:+46725389        | Molly Holmgren, Sj         |                    |            | Ja              | 17          |      |
| 2024-12-23 08:30              | 2024-12-09                 | Bokad    | Primärvård] | Storvik Din hälso   |                   |                            | Molly Holmgren, Sj         |                    |            | Ja              | 11          |      |
| 2024-12-22 16:30              | 2024-12-20                 | Bokad    | Primärvård  | Storvik Din hälso   |                   | Telefonnr:+46725389        | Molly Holmgren, Sj         |                    |            | Ja              | 30          |      |
| 2024-12-22 09:30              | 2024-12-20                 | Bokad    | Primärvård  | Storvik Din hälso   |                   | Telefonnr:+46725389        | Viljami Bergqvist, L       |                    |            | Ja              | 1           |      |
| 2024-12-20 14:00              | 2024-12-19                 | Bokad    | Primärvård  | Storvik Din hälso   |                   |                            | here and the second second |                    |            | Ja              | 18          |      |
| 2024-11-19 08:30              | 2024-11-13                 | Bokad    | Primärvård] | Storvik Din hälso   |                   | Telefonnr:<br>+46725289055 |                            |                    |            | Ja              | 28          |      |
| 2024-11-16 11:00              | 2024-11-14                 | Bokad    | Primärvård  | Storvik Din hälso   |                   | 40723303033                |                            |                    |            | Ja              | 32          |      |
| 2024-11-14 10:00              | 2024-11-13                 | Bokad    | Diabetes u  | Storvik Din hälso   |                   | 2024-12-20 15:05 E         | Bokning via webblidbol     | <, meddelande fråi | n patient: | Ja              | 26          |      |
| 2024-11-14 09:30              | 2024-11-13                 | Bokad    | Primärvård  | Storvik Din hälso   |                   | Diarré/kräkningar          |                            |                    |            | Ja              | 22          |      |
| 2024-11-13 09:00              | 2024-11-13                 | Bokad    | Primärvård] | Storvik Din hälso   |                   | teste                      |                            |                    | _          | Ja              | 24          |      |

## 2.4. Bokningsbiljett som skapas från bokningsunderlag i Cosmic

Funktion som inte är på plats vid driftsättning av Cosmic men kommer att komma så fort funktionen är testad och godkänd.

När ett bokningsunderlag skapas med vårdtjänst för Min vård Gävleborg och endast bevakningsintervall anges och ingen tidbokning sker kommer bokningsunderlaget skickas från Cosmic till Min vård Gävleborg. I Min vård Gävleborg skapas en bokningsbiljett upp av den information som kommer från bokningsunderlaget i Cosmic. Patienten använder bokningsbiljetten på samma sätt som de manuellt skapade bokningsbiljetterna eller bokningsbiljetter som skapats från triage.

Skapas bokningsunderlag med bevakningsintervall längre fram än 30 dagar kommer bokningsunderlaget skickas ut från Cosmic 30 dagar innan bevakningsdatumet. Skapas bokningsunderlag med bevakningsintervall 30 dagar eller kortare så skickas bokningsunderlaget ut från Cosmic direkt.

När patient använder bokningsbiljetten och bokar in en tid uppdateras bokningsunderlaget i Cosmic med tidbokningen.

Instruktionen nedan anger endast parametrar för att bokningsunderlag ska skickas från Cosmic till Min vård Gävleborg, andra parametrar för väntelista m.m. som fylls i ingår inte:

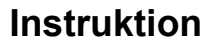

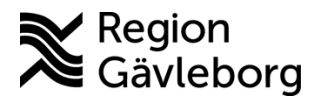

Dokument ID: 09-860524

Revisionsnr: 1

#### 1. Gå till **Bokningsunderlag**

- 2. Det är obligatoriskt att ange remiss för specialistvårdsenheter. Välj befintligt vårdåtagande eller skapa ny. Detta steg kan hoppas över inom primärvård.
- 3. Välj bevakningsdatum
- 4. Välj vårdtjänst för Min vård Gävleborg
- 5. Klicka på knapp Lägg till

|                        |            |             |       |                   |                |               |                |                              |          |                           |                                | -       |
|------------------------|------------|-------------|-------|-------------------|----------------|---------------|----------------|------------------------------|----------|---------------------------|--------------------------------|---------|
| Registreringsdatum: 20 | 24-12-19 🕻 | 8           |       |                   |                |               |                |                              |          |                           |                                |         |
| Remiss Sökorsak        | 1          |             |       |                   |                |               |                |                              |          |                           |                                |         |
| (10000)                | 1          |             |       |                   |                |               | • @            |                              |          |                           |                                |         |
| (ingen)                |            |             |       |                   |                |               |                |                              |          |                           |                                |         |
| Kund:                  |            | Kategori 1: |       |                   | Kategori 2:    |               |                | Medicinsk prioritet:         |          | Team:                     |                                |         |
| Region Stockholm       | •          | (Ingen)     |       |                   | (Ingen)        |               | *              | (Ingen)                      | •        | (Inget)                   | <ul> <li>Kortvarsel</li> </ul> | Ordning |
| Val av vårdåtgärd      |            |             |       |                   |                |               |                |                              |          |                           |                                |         |
| Revakaingsintenall     | Rev/Rok    | dahum.*     |       | Vårdande enhet    | •              |               |                | Bogningsinformation:         |          |                           | Kallelsesätt                   |         |
| de de con              | 2025-01    | 02 * 14     | -     | Storvik Din halso | ocentral       | •             |                |                              |          |                           | (Inget)                        |         |
| 14 dagar               |            |             |       | Vardtjanst.*      |                | Tidsatgang:   |                |                              |          |                           | Kallelsebrev.                  |         |
| huikalaaanak           |            |             |       | Hedicine Id oncur | ns nueujakare  | • 00.30 •     |                |                              |          |                           | (ingen)                        | •       |
| (Ingen)                |            |             | · · · | Primärvård Väst   | ra Gästrikland |               |                |                              |          |                           | Fritext till vald kallelse     | 80      |
| (                      |            |             |       |                   |                |               |                |                              |          |                           |                                |         |
| Bokning                |            |             |       | Ansvarig vårdper  | sonal:         |               |                |                              |          |                           |                                |         |
| Samplanering           |            |             |       | (Ingen)           |                | *             |                |                              |          |                           | Särskild information:          |         |
| O Serie                | F          | Renter      |       | Yrkesroll:        |                |               |                | the discussion of the later. |          |                           |                                |         |
|                        |            | ingren      |       | (Ingen)           |                | *             |                | Mediaundersokning            |          |                           |                                |         |
| Bev/Bok datum Vår      | dtjänst    | Tidsåtgång  | н     | Status            | Vårdande enh   | Ansvarig vård | pers Yrkesroll | Kontakttyp Besöksty          | p Boknin | ngsinfo Kallelsebrev Bila | gor Utskriftdatum              | 5 La    |
|                        |            |             |       |                   |                |               |                |                              |          |                           |                                |         |
|                        |            |             |       |                   |                |               |                |                              |          |                           |                                |         |
|                        |            |             |       |                   |                |               |                |                              |          |                           |                                | к       |
|                        |            |             |       |                   |                |               |                |                              |          |                           |                                |         |
|                        |            |             |       |                   |                |               |                |                              |          |                           |                                |         |
|                        |            |             |       |                   |                |               |                |                              |          |                           |                                |         |
|                        |            |             |       |                   |                |               |                |                              |          |                           |                                |         |
|                        |            |             |       |                   |                |               |                |                              |          |                           |                                |         |

#### 6. Vyn Skapa ny vårdkontakt öppnas

- a. Fält *Kontakttyp* fylls automatiskt i med **Distansbesök video** för vårdtjänster för digitala besök och Mottagningsbesök för vårdtjänster för fysiska besök
- b. Fält Besökstyp fylls automatiskt i med Nybesök eller Återbesök, ändra vid behov
- c. Akut: förvalt Nej
- d. Fält Information till kassa och inskrivning fylls i vid behov
- e. Fält Avtal kan automatiskt fyllas i, annars välj lämpligt avtal
- f. Fält för Självbetjäning, anges för de enheter där detta används
- g. Klicka på knapp **OK**

| I de la la la la la la la la la la la la la |                                    |               |   |         |
|---------------------------------------------|------------------------------------|---------------|---|---------|
| Kontakttyp:*<br>Distansbesök - video        | ▼ Patientavgift*                   | <välj></välj> | Y | 0,00 kr |
| Besökstvo <sup>,</sup> *                    | Avg. reducering:                   | (Ingen)       | V | 0,00 kr |
| Nybesök                                     | <ul> <li>Besökskostnad:</li> </ul> | (Ingen)       | V | 0,00 kr |
| Akut O Ja 🖲 Nej 🕻                           | Patientinformatio                  | n:            | Ŧ |         |
| nformation till kassa och inskrivning:      | _                                  |               |   |         |
| d                                           |                                    |               |   |         |
| Avtal:                                      |                                    |               |   |         |
| Utomlän utanför egna sjukvårdsregionen - PV | •                                  |               |   |         |
|                                             |                                    |               |   |         |

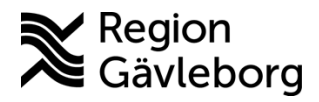

### Instruktion

14(21) Dokumentnamn: Hantera tidbok Cosmic för Min vård Gävleborg - Instruktion - Hälso- och sjukvård Region Gävleborg

Dokument ID: 09-860524

Giltigt t.o.m.: 2025-12-27

Revisionsnr: 1

### 7. Klicka på knapp Spara och avsluta

| Bokningsunderlag: 19 581124-3269 Je  | enny Fields Aarnio |               |                             |                             |                                  |                        | _ 🗆 >       |
|--------------------------------------|--------------------|---------------|-----------------------------|-----------------------------|----------------------------------|------------------------|-------------|
| Registreringsdatum: 2024-12-20 🛊 🛗   |                    |               |                             |                             |                                  |                        |             |
| Remiss Sökorsak                      |                    |               |                             |                             |                                  |                        |             |
| (Ingen)                              |                    | • (i          | )                           |                             |                                  |                        |             |
| Kondi                                | Kategori 1:        | Kategori 2:   | Medicinek prioritet         | Team                        |                                  |                        |             |
| Region Stockholm                     | (ingen)            | (Ingen)       | <ul> <li>(Ingen)</li> </ul> | (Inget)                     | Kor                              | tvarsel 🔲 Ord          | dningsföljd |
| Val av vårdåtgärd                    |                    |               |                             |                             |                                  |                        |             |
|                                      | Vårdande enhet*    |               | Bokningsinformat            | ion:                        | к                                | allelsesätt:           |             |
| Bevakningsintervall: Bev/Bok datum:* | Storvik Din hälsoo | entral 🔹      |                             |                             | (                                | Inget)                 |             |
| <vālj> 🔻 2024-12-20 🗘 🧱</vālj>       | Vårdtjänst*        | Tidsåtgång:   |                             |                             | K                                | allelsebrev:           |             |
|                                      | <välj></välj>      | ▼ 00:00 \$    |                             |                             | 0                                | ingen)                 | • 0         |
| Awikelseorsak                        | Medicinskt ansvari | g enhet*:     |                             |                             |                                  |                        |             |
| (Ingen) 🔻                            | Primärvård Västra  | Gästrikland • |                             |                             | FI                               | ritext till vald kalle | lse:        |
|                                      |                    | Avancerat     |                             |                             |                                  |                        | 1           |
| Bokning                              | Ansvarig vårdpers  | onal:         |                             |                             | s                                | ärskild informatio     | on:         |
| <ul> <li>Samplanering</li> </ul>     | (Ingen)            | Ŧ             |                             |                             |                                  |                        |             |
| O Serie Regler                       | Yrkesroll:         |               | Mediaundersök               | ning                        |                                  |                        |             |
|                                      | (ingen)            | •             |                             |                             |                                  |                        |             |
| Bev/Bok datum Vårdtjänst Tids        | Isåtgång H         | Status /      | årdande enh Ansvarig        | vårdpers Yrkesroll          | Kontakttyp                       | Besökstyp              | Lägg till   |
| 2025-01-0 \$ 🛗 Primärvård di 🔻 00:30 | 0 🗘 🗹              | ej sparad S   | torvik Din häl 🔻 (Ingen)    | <ul> <li>(Ingen)</li> </ul> | <ul> <li>Distansbesök</li> </ul> | Nybesök                | Ta bort     |
|                                      |                    |               |                             |                             |                                  |                        | Koniera     |
|                                      |                    |               |                             |                             |                                  |                        | rtopiora    |
|                                      |                    |               |                             |                             |                                  |                        |             |
|                                      |                    |               |                             |                             |                                  |                        |             |
|                                      |                    |               |                             |                             |                                  |                        | •           |
|                                      |                    |               |                             |                             |                                  |                        |             |
| 4()                                  |                    |               |                             |                             |                                  | •                      | *           |
| Tidhak Dalžasnina Kallal             | In observ          |               |                             | Olymput                     |                                  | are ach suclute        | Oliver      |
| Belaggning Kallel                    |                    |               |                             | SKIV UL                     | <u>Spara</u> Sp                  | ara och avsiuta        | stang       |

#### 2.5. Ombokning av tid via Min vård Gävleborg

Funktion som inte är på plats vid driftsättning av Cosmic.

Alla vårdtjänster som är konfigurerade för webbtidbok presenteras för patienten i Min vård Gävleborg. Bokade tider kan ombokas fram till 24 timmar innan det bokade besöket. När patienten ombokar tiden i Min vård Gävleborg uppdateras bokningen automatiskt i Cosmic. Patienten kan omboka till en tid som ligger 7 dagar före bokat datum och 14 dagar efter bokat datum.

De enda vårdtjänsterna som är konfigurerade för webbtidbok och som inte är ombokningsbara är vårdtjänsterna för Min vård Gävleborg kopplad till Strålbehandlingsmottagning Gävle.

1. Patienten går in på det bokade besöket i Min vård Gävleborg.

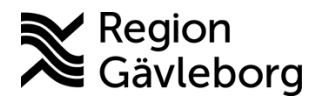

Giltigt t.o.m.: 2025-12-27

Revisionsnr: 1

2. Knapp Boka om besök visas, patienten klickar på denna.

| < |               | Detaljer                                 |
|---|---------------|------------------------------------------|
| B | okat<br>osmio | : <b>besök</b><br>: Mvg2                 |
|   | ව             | Digitalt besök, Storvik Din hälsocentral |
|   | 0             | Onsdag, 30 oktober, kl 14:00             |
|   | Ŷ             | Läkare                                   |
|   | 曲             | Lägg till i kalendern                    |
|   |               | Boka om besök                            |
|   |               | <u>Avboka besök</u>                      |

- 3. Patienten får upp lediga tider att välja bland och väljer en tid genom att markera den önskade tiden (kräver att det finns bokningsbara tider i tidboken i Cosmic för aktuell vårdtjänst och resurs som patientens besök är till).
- 4. Patienten klickar på Bekräfta tid.

| < Cosmic Mvg2, 44 år ×                                        |
|---------------------------------------------------------------|
| Imorgon, 29 oktober                                           |
| 13:00 13:30 14:00 14:30 15:00                                 |
| 15:30 16:00 16:30                                             |
| Onsdag, 30 oktober                                            |
| 13:00         13:30         14:30         15:00         15:30 |
| 16:00 16:30                                                   |
| Torsdag, 31 oktober                                           |
| 13:00 13:30 14:00 14:30 15:00                                 |
| 15:30 16:00 16:30                                             |
| Fredag, 1 november                                            |
| 13:00 13:30 14:00 14:30 15:00 3                               |
| 15:30 16:00 16:30                                             |
| Lördag, 2 november                                            |
| 13:00 13:30 14:00 14:30 15:00                                 |
| 15:30 16:00 16:30                                             |
| Söndag, 3 november                                            |
| 4 Bekräfta tid                                                |

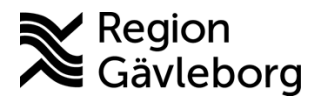

Giltigt t.o.m.: 2025-12-27

Revisionsnr: 1

5. Sida visas för patienten där hen har möjlighet att göra ändringar. Patienten klickar på Fortsätt.

| <                       | Cosmic Mvg2, 44 år                                                                                                   | $\times$ |
|-------------------------|----------------------------------------------------------------------------------------------------|----------|
|                         |                                                                                                    |          |
|                         |                                                                                                    |          |
|                         |                                                                                                    |          |
| Vänli                   | gen granska och bekräfta din bokning                                                                                 |          |
| Tryck<br>får yt<br>bokn | s på fortsätt för att bekräfta din bokning. Om du<br>terligare frågor måste dessa besvaras innan<br>ingen bekräftas. |          |
| Gransk                  | ka bokning                                                                                                    |          |
| Ø                       | Boka digitalt besök                                                                                                  |          |
| 0                       | Storvik Din hälsocentral                                                                                             |          |
| Ŷ                       | Läkare                                                                                                    |          |
| Ē                       | Fredag, 1 november, kl 15:00 🖉 Ändra                                                                                 |          |
| Dina k                  | ontaktuppgifter 🖉 Ä                                                                                                  | ndra     |
| ð                       | +46                                                                                                    |          |
| Ð                       |                                                                                                    |          |
|                         | Fortsätt                                                                                                    |          |

6. Informationssida om avgifter och betalning visas. Patienten klickar på Fortsätt. 1177 Region Gavleborg

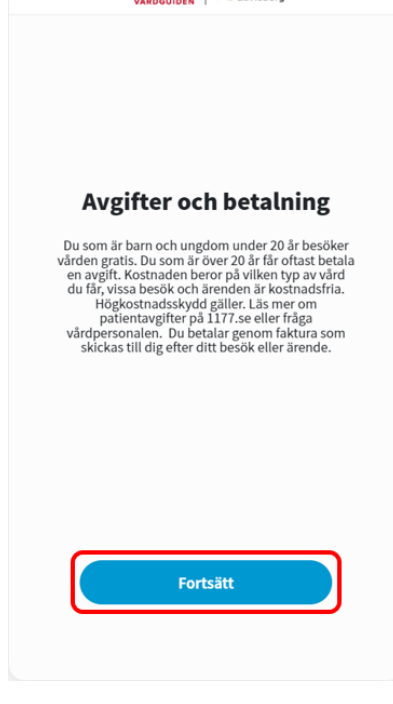

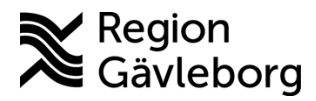

**Dokumentnamn:** Hantera tidbok Cosmic för Min vård Gävleborg - Instruktion - Hälso- och sjukvård Region Gävleborg

Giltigt t.o.m.: 2025-12-27

Dokument ID: 09-860524

Revisionsnr: 1

7. Bekräftelsesida visas för patienten, bokningen har nu ombokats i Cosmic också. Patienten klickar på **Stäng**.

|       | Cosmic Mvg2, 44 år<br>Bokat besök | $\times$ |
|-------|-----------------------------------|----------|
|       |                                   |          |
|       |                                   |          |
|       | Din bokning är bekräftad          |          |
| Din b | okning                            |          |
| 盘     | Storvik Din hälsocentral          |          |
| Ŷ     | Läkare                            |          |
| Ē     | Fredag, 1 november, kl 15:00      |          |
|       |                                   |          |
| Lägg  | till i kalendern 📎                |          |
| Mina  | ärenden 📎                         |          |
|       |                                   |          |
|       |                                   |          |
|       |                                   |          |
|       | Stäng                             |          |

## 2.6. Avbokning av tid via Min vård Gävleborg

Funktion som inte är på plats vid driftsättning av Cosmic.

Alla vårdtjänster som är konfigurerade för webbtidbok presenteras för patienten i Min vård Gävleborg. Bokade tider kan avbokas fram till 24 timmar innan det bokade besöket. När patienten avbokar tiden i Min vård Gävleborg uppdateras bokningen automatiskt i Cosmic och tas bort från tidboken.

De enda vårdtjänsterna som är konfigurerade för webbtidbok och som inte är avbokningsbara är vårdtjänsterna för Min vård Gävleborg kopplad till Strålbehandlingsmottagning Gävle.

För avbokade tider läggs bokningsunderlaget åter till väntelistan (Planerade vårdåtgärder) automatiskt.

1. Patienten går in på det bokade besöket i Min vård Gävleborg.

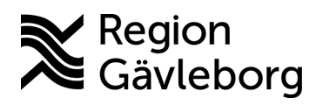

18(21) Dokumentnamn: Hantera tidbok Cosmic för Min vård Gävleborg - Instruktion - Hälso- och sjukvård Region Gävleborg

Dokument ID: 09-860524

Giltigt t.o.m.: 2025-12-27

Revisionsnr: 1

2. "Knapp" Avboka besök visas, patienten klickar på denna.

| <                    | Detaljer                                                                                     |
|----------------------|----------------------------------------------------------------------------------------------|
| <b>Boka</b><br>Cosmi | <b>t besök</b><br>c Mvg3                                                                     |
| 图                    | Eira hälsocentral<br>Eira hälsocentral, Slottstorget 3, 802 50 Gävle, Gävle<br>Visa på karta |
| 0                    | Söndag, 10 november, kl 13:30                                                                |
| 8                    | Sjuksköterska                                                                                |
| 曲                    | Lägg till i kalendern                                                                        |
|                      | Boka om besök<br>Avboka besök                                                                |

3. Patienten behöver bekräfta att avbokning ska ske genom att klicka på Ja.

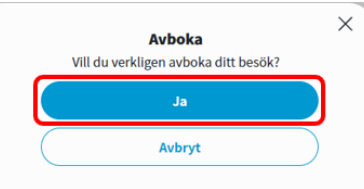

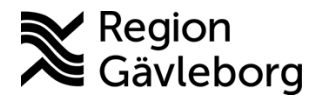

Dokument ID: 09-860524

Revisionsnr: 1

4. Bekräftelsesida visas för patienten, bokningen har nu avbokats i Cosmic också. En post läggs automatiskt till i väntelistan. Patienten klickar på **Tillbaka till startsidan**.

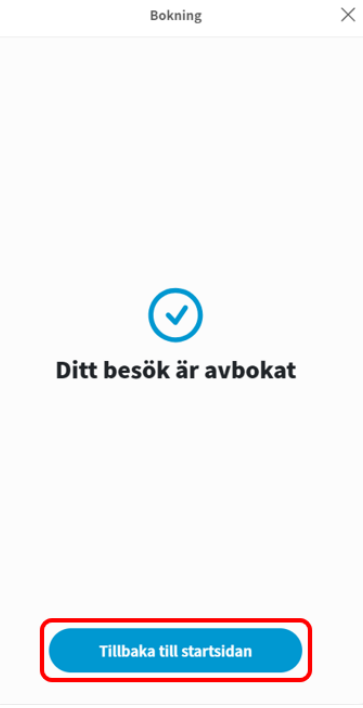

## 2.7. Kontrollera av- och ombokningar via webbtidbok

Kontroll av vilka tider som av- eller ombokats via Min vård Gävleborg görs via *Planerade vårdåtgärder* i Cosmic. Avbokningar via Min vård Gävleborg genererar automatiskt en post i väntelistan för patienten.

#### Kontrollera avbokningar

Lägg till Avbokningsorsak *Patienten avbokar via e-tjänst*. Ange den registreringsperiod och/eller bevaknings-/bokningsdatumsperiod du önskar se resultat för och klicka på Sök. En lista på de avbokningar som skett visas.

| Planerade vår                    | dåtgärder                                                                                               |                                 |                |            |        |                                                                       |                                                                           |                |                                   |                   |                                                 | _ 다 ×     |
|----------------------------------|----------------------------------------------------------------------------------------------------|---------------------------------|----------------|------------|--------|-----------------------------------------------------------------------|---------------------------------------------------------------------------|----------------|-----------------------------------|-------------------|-------------------------------------------------|-----------|
| Visa vy för: OV                  | 'ald patient 💿 Alla p                                                                                   | atienter                        |                |            |        |                                                                       |                                                                           |                |                                   |                   |                                                 |           |
| Vårdåtgärder                     | Uteblivna vårdkontak                                                                                    | ter                             |                |            |        |                                                                       |                                                                           |                |                                   |                   |                                                 |           |
| <välj urvalstyp=""></välj>       | •                                                                                                    | Utökad sökning för datumvillkor |                |            |        |                                                                       |                                                                           | Använd filter  |                                   |                   |                                                 |           |
| Vårdande enhet<br>Avbokningsorsa | Namn Värde<br>Vårdande enhet Storvik Din hälsocentral<br>Avbokningsorsak Patienten avbokar via e-tjänst |                                 |                |            |        | streringsdatum 2<br>Bev/Bok datum 2<br>ort varsel ∑Ej I<br>kut Visa [ | r.o.m<br>2024-10-01 ;<br>2024-10-01 ;<br>bokad D Bo<br>Saknar<br>Antal: 4 | kad<br>stycken | T.o.m<br>2024-11-29<br>2024-12-28 | ÷ 🗰<br>÷ 🛗<br>Sök | (Inget filter)<br>Spara som fi<br>Ta bort filte | ▼<br>Iter |
| Medicinsk prio                   | Bev datum                                                                                               | Bok datum                       | Personnum      | Nami       | n      | Vårdtjänst                                                            | Kontakttyp                                                                | Bo             | kningsinfo                        | Ombokning         | Avbokningso                                     | Om-/avb   |
|                                  | 2024-11-15                                                                                              |                                 | 20 190414-2385 | Marie Häg  | gsgård | Primärvård dist                                                       | Distansbesi                                                               | ik             |                                   |                   | Patienten avbok                                 | <b>A</b>  |
|                                  | 2024-12-18                                                                                              |                                 | 19 800816-2383 | Hedvig An  | derss  | Primärvård dist                                                       | Distansbesi                                                               | ik             |                                   |                   | Patienten avbok                                 |           |
|                                  | 2024-11-14                                                                                              |                                 | 19 581124-3269 | Jenny Fiel | ds Aa  | Primärvårdjutre                                                       | Mottagnings                                                               | bes            |                                   |                   | Patienten avbok                                 |           |
|                                  | 2024-11-29                                                                                              |                                 | 19 581124-3269 | Jenny Fiel | ds Aa  | Primärvård dist                                                       | Distansbesi                                                               | ik             |                                   |                   | Patienten avbok                                 |           |
|                                  |                                                                                                    |                                 |                |            |        |                                                                       |                                                                           |                |                                   |                   |                                                 |           |

Kontrollera ombokningar

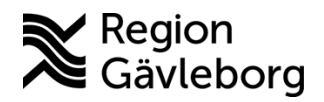

Revisionsnr: 1

Lägg till Ombokningsorsak Patienten ombokar via e-tjänst. Ange den registreringsperiod och/eller bevaknings-/bokningsdatumsperiod du önskar se resultat för och klicka på Sök. En lista på de ombokningar som skett visas.

|                                                       |                      |              |                     |             |                                                    |                          | 0                  |              |                |                 |         |
|-------------------------------------------------------|----------------------|--------------|---------------------|-------------|----------------------------------------------------|--------------------------|--------------------|--------------|----------------|-----------------|---------|
| 🗘 Planerade vård                                      | låtgärder            |              |                     |             |                                                    |                          |                    |              |                |                 | _ & ×   |
| Visa vy för: O Vald patient                           |                      |              |                     |             |                                                    |                          |                    |              |                |                 |         |
| Vårdåtgärder                                          | Uteblivna vårdkontal | der          |                     |             |                                                    |                          |                    |              |                |                 |         |
| <välj urvalstyp=""> v Lägg till Ta bort</välj>        |                      |              |                     |             |                                                    | ltökad sökning för       | datumvillkor       |              |                | Använd filter   |         |
| Namn Värde<br>Vårdande enhet Storvik Din hälsocentral |                      |              |                     | Regi        | streringsdatum                                     | Fr.o.m<br>2024-09-01 🗘 🛗 | T.o.m<br>2024-11-2 | 9 💠 🛗        | (Inget filter) | ¥               |         |
| Ombokningsorsa                                        | ik                   | Patienten or | nbokar via e-tjänst |             |                                                    | Bev/Bok datum            | 2024-10-03 🛟 🛗     | 2024-12-3    | 1 🗘 🛗          |                 |         |
|                                                       |                      |              |                     |             | 🗌 Kort varsel 🖌 Ej bokad 🖌 Bokad Spara som filter. |                          |                    |              |                |                 | Iter    |
|                                                       |                      |              |                     |             | <b>A</b>                                           | kut 🔲 Visa               | Saknar             |              | Sök            |                 |         |
|                                                       |                      |              |                     |             |                                                    |                          | Antal: 3 styck     | en           |                | Ta bort filte   |         |
| Medicinsk prio                                        | Bev datum            | Bok datum    | Personnum           | Namn        | 1                                                  | Vårdtjänst               | Kontakttyp         | Bokningsinfo | Ombokning      | Avbokningso     | Om-/avb |
|                                                       | 20                   | 24-11-01 15: | 19 800816-2383      | Hedvig And  | derss                                              | . Primärvård dist.       | Distansbesök       |              | Patienten omb  |                 | A       |
|                                                       | 2024-11-15           |              | 20 190414-2385      | Marie Häg   | gsgård                                             | l Primärvård dist.       | Distansbesök       |              |                | Patienten avbok |         |
|                                                       | 20                   | 24-11-19 08: | 19 581124-3269      | Jenny Field | ds Aa                                              | . Primärvård utre.       | Mottagningsbes     |              | Patienten omb  |                 |         |
|                                                       |                      |              |                     |             |                                                    |                          |                    |              |                |                 |         |

I vyn Kontaktöversikt kan man se alla av- och ombokningar som skett för patienten. De som har avbokningsorsak Patienten avbokar via e-tjänst och ombokningsorsak Patienten ombokar *via e-tjänst* är det patienten av- eller ombokat själv via Min vård Gävleborg.

- 1. Markera rutan för Visa av- och ombokningsorsaker.
- 2. I kolumn Orsak visas av- och/eller ombokningsorsakerna
  - a. Patienten avbokar via e-tjänst = avbokning skett från Min vård Gävleborg b. Patienten ombokar via e-tjänst = ombokning skett från Min vård Gävleborg

| lledicinskt an<br>Primärvård V                                                                                                    | svarig enhet:<br>ästra Gästrikland                                                                                                    |                                                                                                    |                                                      |                                                                                                    | •                                                                                                    | Status              | ad 🔽 Prelim                                                                                                    | närbokad 🔽 Bokar                                                                                                    | t Anländ D                                                                                                    | Pånående 🗖                                                                                                    | Utförd                           |                                                                                                    |                                                                                                    |
|----------------------------------------------------------------------------------------------------|----------------------------------------------------------------------------------------------------|----------------------------------------------------------------------------------------------------|------------------------------------------------------|----------------------------------------------------------------------------------------------------|----------------------------------------------------------------------------------------------------|---------------------|----------------------------------------------------------------------------------------------------|----------------------------------------------------------------------------------------------------|----------------------------------------------------------------------------------------------------|----------------------------------------------------------------------------------------------------|----------------------------------|----------------------------------------------------------------------------------------------------|----------------------------------------------------------------------------------------------------|
| årdande eni                                                                                                    | et                                                                                                    |                                                                                                    |                                                      |                                                                                                    |                                                                                                    |                     | •                                                                                                    |                                                                                                    |                                                                                                    | .,                                                                                                    |                                  |                                                                                                    |                                                                                                    |
| Storvik Din h                                                                                                    | ilsocentral                                                                                                    |                                                                                                    |                                                      |                                                                                                    | - 1                                                                                                    | Visa av- och ombok  | ningsorsaker                                                                                                    | Visa alla åtgärder ino                                                                                                    | m serien                                                                                                    |                                                                                                    |                                  |                                                                                                    | S                                                                                                    |
| lok datum 🚽                                                                                                    | Registreringsdatum -                                                                                                    | Status /                                                                                                    | Vårdtjänst                                           | Vårdande enhet                                                                                                    | Bev datum                                                                                                    | Bokningsinformation | Ansvarig perso                                                                                                    | nal Övriga resurser                                                                                                    | Akut Huvudvårdåtgär                                                                                                    | d Vårdkontakt                                                                                                    | Aktiviteter innan vårdtillfället | Aktiviteter under vårdtillfället                                                                                                    | Övrigt Kontakttyp                                                                                                    |
| 024-12-23                                                                                                    | 2024-12-09                                                                                                    | Bokad                                                                                                    | Primärvård]                                          | Storvik Din hälso.                                                                                                    |                                                                                                    |                     | Molly Holmgren                                                                                                    | Sj                                                                                                    | Ja                                                                                                    | 9                                                                                                    |                                  |                                                                                                    | Distansbes.                                                                                                    |
| )24-12-22                                                                                                    | 2024-12-19                                                                                                    | Bokad                                                                                                    | Primärvård                                           | Storvik Din hälso.                                                                                                    | -                                                                                                    | Telefonnr:+46725389 | Molly Holmgren                                                                                                    | Sj                                                                                                    | Ja                                                                                                    | 13                                                                                                    |                                  |                                                                                                    | Mottagning.                                                                                                    |
| 24-12-21                                                                                                    | 2024-12-19                                                                                                    | Bokad                                                                                                    | Primärvård                                           | Storvik Din hälso.                                                                                                    |                                                                                                    | Telefonnr:+46725389 | Molly Holmgren                                                                                                    | Sj                                                                                                    | Ja                                                                                                    | 0                                                                                                    |                                  |                                                                                                    | Mottagning.                                                                                                    |
| 24-12-20                                                                                                    | 2024-12-19                                                                                                    | Bokad                                                                                                    | Primärvård]                                          | Storvik Din hälso.                                                                                                    |                                                                                                    | Telefonnr:+46725389 | Molly Holmgren                                                                                                    | Sj                                                                                                    | Ja                                                                                                    | 15                                                                                                    |                                  |                                                                                                    | Mottagning.                                                                                                    |
| 24-12-20                                                                                                    | 2024-12-19                                                                                                    | Bokad                                                                                                    | Primärvård                                           | Storvik Din hälso.                                                                                                    |                                                                                                    | Telefonnr:+46725389 | Molly Holmgren                                                                                                    | Sj                                                                                                    | Ja                                                                                                    | 4                                                                                                    |                                  |                                                                                                    | Mottagning.                                                                                                    |
| 24-12-20                                                                                                    | 2024-12-19                                                                                                    | Bokad                                                                                                    | Primärvård]                                          | Storvik Din hälso.                                                                                                    |                                                                                                    |                     | Viljami Bergqvis                                                                                                    | t, L                                                                                                    | Ja                                                                                                    | 14                                                                                                    |                                  |                                                                                                    | Distansbes                                                                                                    |
| 24-11-19                                                                                                    | 2024-11-13                                                                                                    | Bokad                                                                                                    | Primärvård]                                          | Storvik Din hälso.                                                                                                    |                                                                                                    |                     | Viljami Bergqvis                                                                                                    | t, L                                                                                                    | Ja                                                                                                    | 23                                                                                                    |                                  |                                                                                                    | Mottagning.                                                                                                    |
| 24-11-16                                                                                                    | 2024-11-14                                                                                                    | Bokad                                                                                                    | Primärvård                                           | Storvik Din hälso.                                                                                                    |                                                                                                    |                     | Viljami Bergqvis                                                                                                    | t, L                                                                                                    | Ja                                                                                                    | 26                                                                                                    |                                  |                                                                                                    | Mottagning.                                                                                                    |
| 24-11-14                                                                                                    | 2024-11-13                                                                                                    | Bokad                                                                                                    | Diabetes]u                                           | Storvik Din hälso.                                                                                                    |                                                                                                    |                     | Gerhard Barton                                                                                                    | Lä                                                                                                    | Ja                                                                                                    | 21                                                                                                    |                                  |                                                                                                    | Mottagning.                                                                                                    |
| 24-11-14                                                                                                    | 2024-11-13                                                                                                    | Bokad                                                                                                    | Primärvård]                                          | Storvik Din hälso.                                                                                                    |                                                                                                    |                     | Gerhard Barton                                                                                                    | Lä                                                                                                    | Ja                                                                                                    | 17                                                                                                    |                                  |                                                                                                    | Distansbes                                                                                                    |
| 24-11-13                                                                                                    | 2024-11-13                                                                                                    | Bokad                                                                                                    | Primärvård                                           | Storvik Din hälso.                                                                                                    |                                                                                                    | testar              | Viljami Bergqvis                                                                                                    | t, L                                                                                                    | Ja                                                                                                    | 19                                                                                                    |                                  |                                                                                                    | Mottagning.                                                                                                    |
| 24-11-13                                                                                                    | 2024-11-13                                                                                                    | Bokad                                                                                                    | Primärvård]                                          | Storvik Din hälso.                                                                                                    |                                                                                                    |                     | Viljami Bergqvis                                                                                                    | t, L                                                                                                    | Ja                                                                                                    | 16                                                                                                    |                                  |                                                                                                    | Mottagning.                                                                                                    |
| 24-11-13                                                                                                    | 2024-11-13                                                                                                    | Bokad                                                                                                    | Primärvård]                                          | Storvik Din hälso.                                                                                                    |                                                                                                    |                     | Viljami Bergqvis                                                                                                    | t, L                                                                                                    | Ja                                                                                                    | 18                                                                                                    |                                  |                                                                                                    | Mottagning.                                                                                                    |
|                                                                                                    | 2024 40 28                                                                                                    | Dokad                                                                                                    | Disbetechu                                           | Otra di Dia billas                                                                                                    |                                                                                                    |                     | Algorith Mat 1 its                                                                                                   |                                                                                                    |                                                                                                    | OF                                                                                                    |                                  |                                                                                                    | Hottagning                                                                                                    |
| 024-10-30                                                                                                    | 2024-10-20                                                                                                    | Dukau                                                                                                    | Chaperealo                                           | Storvik Din naiso.                                                                                                    |                                                                                                    |                     | Alexel Littel, Lar                                                                                                   | are                                                                                                    | Ja                                                                                                    | 25                                                                                                    |                                  |                                                                                                    | monagring.                                                                                                    |
| 024-10-30                                                                                                    | 2024-10-20                                                                                                    | Planerar                                                                                                    | Primänzårdi                                          | Storvik Din halso.<br>Storvik Din hälso.                                                                                                    | 2024-12-24                                                                                                    |                     | Alexel Littel, La                                                                                                    | are                                                                                                    | Ja                                                                                                    | 12                                                                                                    |                                  |                                                                                                    | Distanshes                                                                                                    |
| 024-10-30                                                                                                    | 2024-10-20                                                                                                    | Planerar                                                                                                    | Primänderd                                           | Storvik Din hälso.                                                                                                    | 2024-12-24                                                                                                    |                     | Alexel Litter, Lar                                                                                                   | are                                                                                                    | Ja<br>Ia                                                                                                    | 12                                                                                                    |                                  |                                                                                                    | Distanshes                                                                                                    |
| 24-10-30<br>och ombo                                                                                                    | 2024-10-20<br>2024-12-17<br>kningar                                                                                                    | Planera                                                                                                    | Primänderdi                                          | Stonik Din hälsn.                                                                                                    | 2024-12-24                                                                                                    | PalesdPlanared      | Alexel Littel, La                                                                                                    | Vårdlikest                                                                                                    | Ja                                                                                                    | 25<br>12                                                                                                    | Kommanter                        |                                                                                                    | Distanshes                                                                                                    |
| 024-10-30                                                                                                    | 2024-10-25<br>2024-12-17<br>kningar<br>Datum -                                                                                                    | Planerar                                                                                                    | Typ                                                  | Stonik Din hälso.                                                                                                    | 2024-12-24<br>Tidigare                                                                                                    | Bokad/Planerad -    | Alexei Littel, Lar                                                                                                   | Vårdtjänst                                                                                                    |                                                                                                    | 25<br>12                                                                                                    | Kommentar                        | Ann                                                                                                    | andare                                                                                                    |
| 024-10-30<br>och ombo<br>024-11-29 (                                                                                                    | 2024-10-28<br>2024-12-17<br>kningar<br>Datum -<br>7:28                                                                                                    | Planerar                                                                                                    | Typ                                                  | Storvik Din hälso.<br>Storvik Din hälso.<br>2024-1                                                                                                    | 2024-12-24<br>Tidigare                                                                                                    | Bokad/Planerad -    | Primān                                                                                                    | Vårdtjänst<br>Vårdtjänst                                                                                                    | Ja<br>Ia<br>Patien ovboka                                                                                                    | 25<br>12<br>sak                                                                                                    | )(Kommentar                      | Albin Eichmann,                                                                                                    | andare<br>Medicinsk sekreterare                                                                                                    |
| 024-10-30<br>och ombo<br>024-11-29 (<br>024-11-29 (                                                                                                    | 2024-10-28<br>2024-12-17<br>Ningar<br>Datum ⊊<br>7:28<br>7:28                                                                                                    | Planera/<br>Planera/<br>Avbokad<br>Avbokad                                                                                         | Typ                                                  | Storvik Din hälso.<br>Storvik Din hälso.<br>2024-1<br>2024-1                                                                                                    | Tidigare<br>12-04 11:00<br>12-02 09:30                                                                                                    | Bokad/Planerad      | Primän<br>Primän                                                                                                    | Vårdtjänst<br>årdjdistans videojläkare<br>årdjdistans videojläkare                                                                                                    | Ja<br>Ja<br>Patienin avboka<br>Patienten avboka                                                                                                    | 25<br>12<br>Bak<br>Ir                                                                                                    | Kommentar                        | Am<br>Albin Eichmann,<br>Albin Eichmann,                                                                                                    | notagring.<br>Distanshes<br>Medicinsk sekreterare<br>Medicinsk sekreterare                                                                                                    |
| 24-10-30<br>- och ombo<br>024-11-29 (<br>024-11-29 (<br>024-11-29 (<br>024-11-29 (                                                                                                    | 2024-10-28<br>2024-12-17<br>Mingar<br>Datum ←<br>7:28<br>7:28<br>7:19                                                                                                    | Planerar<br>Avbokad<br>Avbokad<br>Omboka                                                                                           | Typ                                                  | 2024-1<br>2024-1<br>2024-1                                                                                                    | Tidigare<br>2024-12-24<br>Tidigare<br>12-04 11:00<br>12-02 09:30<br>11-30 09:00                                                                                                    | BokadiPlanerad r    | Primān<br>Primān<br>Primān                                                                                           | Vårdtjänst<br>årdjdistans videojläkare<br>årdjdistans videojläkare<br>årdjdistans videojläkare                                                                                                    | Ja<br>Ia<br>Patien avboka<br>Patienten avboka                                                                                                    | 25<br>12<br>Bak<br>rr<br>rr<br>ar                                                                                                    | Kommentar                        | Arbin Eichmann,<br>Albin Eichmann,<br>Albin Eichmann,<br>Albin Eichmann,                                                                                                    | notagring.<br>Distanshes<br>Medicinsk sekreterare<br>Medicinsk sekreterare<br>Medicinsk sekreterare                                                                                                    |
| 24-10-30<br>och ombo<br>024-11-29 (<br>024-11-29 (<br>024-11-29 (<br>024-11-28 (<br>024-11-28 (<br>024-11-28 (<br>024-11-28 (<br>024-11-28 (<br>024-11-28 (<br>024-11-28 (<br>024-11-28 (<br>024-11-29 (<br>024-11-29 (<br>024-11-28 (<br>024-11-28 (<br>024-                                        | 2024-10-28<br>2024-12-17<br>kningar<br>Datum ←<br>7:28<br>7:28<br>7:19<br>6:01                                                                                                    | Planerar<br>Avbokad<br>Avbokad<br>Omboka                                                                                           | Typ                                                  | 2024-1<br>2024-1<br>2024-1                                                                                                    | Tidigare<br>12-04 11:00<br>12-02 09:30<br>11-30 09:00<br>12-01 15:00                                                                                                    | BokadiPlanerad -    | Primān<br>Primān<br>Primān<br>Primān                                                                                 | Vårdtjänst<br>årdjdistans videojläkare<br>årdjdistans videojläkare<br>årdjdistans videojläkare                                                                                                    | Patienten avboka<br>Patienten avboka<br>Patienten avboka                                                                                                    | 25<br>12<br>sak<br>rr<br>ar<br>ar                                                                                                    | Kommentar                        | Am<br>Albin Eichmann,<br>Albin Eichmann,<br>Albin Eichmann,<br>Albin Eichmann,                                                                                                    | notagring,<br>Distanshee<br>Medicinsk sekreterare<br>Medicinsk sekreterare<br>Medicinsk sekreterare                                                                                                    |
| 24-10-30<br>- och ombo<br>024-11-29 (<br>024-11-29 (<br>024-11-28 (<br>024-11-28 (<br>024-1                                     | kningar<br>Datum c<br>7:28<br>7:19<br>6:01<br>6:01                                                                                                    | Planerar<br>Avbokad<br>Avbokad<br>Omboka<br>Avbokad                                                                                | Typ                                                  | 2024-1<br>2024-1<br>2024-1<br>2024-1                                                                                                    | Tidigare<br>12-04 11:00<br>12-02 09:30<br>11-30 09:00<br>12-01 15:00<br>12-03 10:00                                                                                                    | Bokad/Planerad -    | Primān<br>Primān<br>Primān<br>Primān<br>Primān                                                                       | Vårdtjänst<br>irdjdistans videojläkare<br>irdjdistans videojläkare<br>irdjdistans videojläkare<br>irdjdistans videojläkare                                                                                                    | Ja<br>Ia<br>Patienten avboka<br>Patienten avboka<br>Patienten ombok<br>Felaktig registrer<br>Felaktig registrer                                                                                                    | 25<br>12<br>sak<br>rr<br>ar<br>ing<br>ing                                                                                                | i Kommentar                      | Am<br>Albin Eichmann,<br>Albin Eichmann,<br>Albin Eichmann,<br>Albin Eichmann,<br>Albin Eichmann,                                                                                                    | Andare<br>Andare<br>Medicinsk sekreterare<br>Medicinsk sekreterare<br>Medicinsk sekreterare<br>Medicinsk sekreterare                                                                                                    |
| 24-10-30<br>och ombo<br>024-11-29 (<br>024-11-29 (<br>024-11-28 (<br>024-11-28 (<br>024-                                        | 2024-10-26<br>kningar<br>7.28<br>7.28<br>7.28<br>6.01<br>6.01<br>5.46<br>5.46                                                                                                    | Avbokad<br>Avbokad<br>Avbokad<br>Avbokad<br>Avbokad                                                                                | Typ                                                  | 2024-1<br>2024-1<br>2024-1<br>2024-1                                                                                                    | Tidigare<br>2024-12-24<br>12-04 11:00<br>12-02 09:30<br>11-30 09:00<br>12-01 15:00<br>12-03 10:00<br>11-29 09:30                                                                                                    | Bokad/Planerad -    | Primān<br>Primān<br>Primān<br>Primān<br>Primān<br>Primān                                                             | Vårdtjänst<br>årdjdistans videoljäkare<br>årdjdistans videoljäkare<br>årdjdistans videoljäkare<br>årdjdistans videoljäkare<br>årdjdistans videoljäkare                                                                                                    | Ja<br>Ia<br>Patien eroka<br>Patienten avboka<br>Patienten avboka<br>Patienten avboka                                                                                                    | 25<br>12<br>sak<br>rr<br>ar<br>ing<br>ing<br>irr via e-tjänst                                                                            | Kommentar                        | Ann<br>Albin Eichmann,<br>Albin Eichmann,<br>Albin Eichmann,<br>Albin Eichmann,<br>Mitweb ServiceU                                                                                                    | Andare<br>Medicinsk sekreterare<br>Medicinsk sekreterare<br>Medicinsk sekreterare<br>Medicinsk sekreterare<br>Medicinsk sekreterare                                                                                                    |
| 224-10-30<br>och ombo<br>024-11-29 (<br>024-11-29 (<br>024-11-29 (<br>024-11-28 (<br>024-11-28 (<br>024-11-28 (<br>024-11-28 (<br>024-11-28 (<br>024-11-28 (<br>024-11-28 (<br>024-11-28 (<br>024-11-28 (<br>024-11-28 (<br>024-11-28 (<br>024-11-28 (<br>024-11-29 (<br>024-11-28 (<br>024-11-28 (<br>024                                        | 2024-12-17<br>kningar<br>Datum (* 7:28<br>7:28<br>7:28<br>6:01<br>6:01<br>5:48<br>4:57<br>                                                                                                    | Planerar<br>Avbokad<br>Avbokad<br>Avbokad<br>Avbokad<br>Avbokad<br>Avbokad                                                         | Typ                                                  | 2024-1<br>2024-1<br>2024-1<br>2024-1<br>2024-1<br>2024-1<br>2024-1<br>2024-1<br>2024-1<br>2024-1<br>2024-1                                                                                                    | Tidigare<br>2024-12-24<br>Tidigare<br>12-04 11:00<br>12-02 09:30<br>11-30 09:00<br>12-01 15:00<br>12-03 10:00<br>11-29 09:30<br>11-21 16:00<br>11-21 09:00                                                                                                    | Bokad/Planerad -    | Primān<br>Primān<br>Primān<br>Primān<br>Primān<br>Primān<br>Primān                                                   | Vårdljänst<br>årdjdistans videolläkare<br>årdjdistans videolläkare<br>årdjdistans videolläkare<br>årdjdistans videolläkare<br>årdjdistans videolläkare<br>årdjdistans videolläkare                                                                                 | Ja<br>Ia<br>Patienten avboka<br>Patienten avboka<br>Patienten ombok<br>Felaktig register<br>Patienten avboka<br>Felaktig register                                                                                                    | 25<br>12<br>iak<br>ir<br>ing<br>ing<br>ir via e-tjänst<br>ing                                                                            | Kommentar<br>2a                  | Am<br>Abin Eichmann,<br>Abin Eichmann,<br>Abin Eichmann,<br>Abin Eichmann,<br>Abin Eichmann,<br>Abin Eichmann,<br>Abin Eichmann,                                                                                                    | notagring.<br>Distanshes<br>Medicinsk sekreterare<br>Medicinsk sekreterare<br>Medicinsk sekreterare<br>Medicinsk sekreterare<br>Iser,<br>Medicinsk sekreterare                                                                                                    |
| 224-10-30<br>v- och ombo<br>024-11-29 (<br>024-11-29 (<br>024-11-29 (<br>024-11-28 (<br>024-11-28 (<br>024-11-28 (<br>024-11-28 (<br>024-11-21 (<br>024-11-14 (<br>024-11-14 (<br>024-14 (<br>024-14 (<br>024-14 (<br>024-14 (<br>02-14 (<br>02-14 (<br>0 | 2024-10-26<br>2024-10-26<br>2024-1                                                                                                    | Planerar<br>Planerar<br>Avbokad<br>Avbokad<br>Avbokad<br>Avbokad<br>Avbokad<br>Omboka                                              | Typ<br>d                                             | Storvir Lin naise.<br>Storvir Lin naise.<br>2024-1<br>2024-1                                                                         | Tidigare<br>2:024-12:24<br>Tidigare<br>12:04 11:00<br>12:02 09:30<br>11:30 09:00<br>12:03 10:00<br>12:03 10:00<br>11:29 09:30<br>11:21 16:00<br>11:15 09:00                                                                                                    | BokadPlanerad -     | Priman<br>Priman<br>Priman<br>Priman<br>Priman<br>Priman<br>Priman<br>Priman                                         | Vårdtjänst<br>irdjdistans videojläkare<br>irdjdistans videojläkare<br>irdjdistans videojläkare<br>irdjdistans videojläkare<br>irdjdistans videojläkare<br>irdjdistans videojläkare<br>irdjdistans videojläkare<br>irdjutredningiläkare                             | Ja<br>Ia<br>Patienten avboka<br>Patienten avboka<br>Patienten ombok<br>Felaktig register<br>Felaktig register<br>Patienten avboka<br>Felaktig register                                                                                                    | 25<br>12<br>isak<br>ir<br>ir<br>ing<br>ing<br>ing<br>ing<br>ing<br>ing<br>ing<br>ing<br>ing<br>ing                                       | ji Kommentar                     | Abin<br>Albin Elchmann,<br>Albin Elchmann,<br>Albin Elchmann,<br>Albin Elchmann,<br>Mixree's Serriceu<br>Albin Elchmann,<br>Albin Elchmann,<br>Albin Elchmann,                                                                                     | Andare<br>Medicinsk sekreterare<br>Medicinsk sekreterare<br>Medicinsk sekreterare<br>Medicinsk sekreterare<br>Iser,<br>Medicinsk sekreterare<br>Medicinsk sekreterare                                                                                                    |
| 224-10-30<br>v- och ombo<br>024-11-29 (<br>024-11-29 (<br>024-11-29 (<br>024-11-29 (<br>024-11-28 (<br>024-11-28 (<br>024-11-28 (<br>024-11-21 (<br>024-11-14 (<br>024-11-13 (<br>024-11-13 (<br>024-13 (<br>024-13 (<br>024-   | 2024-1028<br>2024-1028<br>Datum ←<br>7-28<br>7-28<br>7-19<br>6:01<br>5:46<br>4:57<br>0:39<br>0:15<br>                                                                                                    | Planerar<br>Planerar<br>Avbokad<br>Avbokad<br>Avbokad<br>Avbokad<br>Avbokad<br>Omboka<br>Omboka                                    | Typ<br>d<br>d<br>d                                   | Storvik Liin halso.<br>Stoneik Din häleo.<br>2024-<br>2024-<br>2024-<br>2024-<br>2024-<br>2024-<br>2024-<br>2024-<br>2024-<br>2024-<br>2024-<br>2024-<br>2024-                                                                                                    | Tidigare<br>2024-12-24<br>Tidigare<br>12-04 11:00<br>12-02 09:30<br>11-30 09:00<br>12-01 15:00<br>12-03 10:00<br>11-29 09:30<br>11-21 16:00<br>11-15 09:00<br>11-14 10:00                                                                                                    | BokadPlanerad -     | Primān<br>Primān<br>Primān<br>Primān<br>Primān<br>Primān<br>Primān<br>Primān<br>Primān<br>Primān                     | Vårdtjänst<br>krddistans videoliäkare<br>krddistans videoliäkare<br>krddistans videoliäkare<br>krddistans videoliäkare<br>krddistans videoliäkare<br>krddistans videoliäkare<br>krddistans videoliäkare<br>krddistans videoliäkare<br>krdivtredningliäkare         | Ja<br>Ia<br>Patienten avboka<br>Patienten avboka<br>Patienten avboka<br>Pelaktig register<br>Pelaktig register<br>Patienten avboka<br>Felaktig register<br>Patienten ombok                                                                                                    | 25<br>12<br>sak<br>rr<br>rr<br>ar<br>ry a e-tjanst<br>rr va e-tjanst<br>ar<br>r va e-tjanst                                              | Kommentar<br>2a<br>2b            | Am<br>Albin Eichmann,<br>Albin Eichmann,<br>Albin Eichmann,<br>Albin Eichmann,<br>Albin Eichmann,<br>Mörweb SenriceL<br>Mörweb SenriceL<br>Mörweb SenriceL                                                                                         | nictagring.<br>Distanshes<br>Medicinsk sekreterare<br>Medicinsk sekreterare<br>Medicinsk sekreterare<br>Medicinsk sekreterare<br>Iser,<br>Medicinsk sekreterare<br>Iser,                                                                                                    |
| - och ombo<br>024-11-29<br>024-11-29<br>024-11-29<br>024-11-29<br>024-11-28<br>024-11-28<br>024-11-28<br>024-11-28<br>024-11-28<br>024-11-13<br>024-11-13<br>024-11-13                                                                                                    | 2024-10-28<br>kningar<br>Datum -<br>7-28<br>7-28<br>7-28<br>7-28<br>6-01<br>6-01<br>6-01<br>5-46<br>6-01<br>5-46<br>0-01<br>5-46<br>0-01<br>5-56<br>0-05<br>0-05 | Planera/<br>Planera/<br>Avbokad<br>Avbokad<br>Avbokad<br>Avbokad<br>Avbokad<br>Omboka<br>Omboka                                    | Typ<br>d<br>d                                        | Storvir Lifi naiso.<br>Storvir Lifi naiso.<br>2024-1<br>2024-1<br>2024-1<br>2024-1<br>2024-1<br>2024-1<br>2024-1<br>2024-1<br>2024-1<br>2024-1<br>2024-1<br>2024-1<br>2024-1                                                                                                    | Tidigare<br>2024.12.24<br>Tidigare<br>12-04 11:00<br>12-02 09:30<br>11-30 09:00<br>12-01 15:00<br>12-03 10:00<br>11-29 09:30<br>11-29 09:30<br>11-29 09:30<br>11-21 16:00<br>11-15 09:00<br>11-14 10:00<br>11-13 12:00                                                                 | Bokad/Planerad -    | Primān<br>Primān<br>Primān<br>Primān<br>Primān<br>Primān<br>Primān<br>Primān<br>Primān<br>Primān<br>Primān           | Värdijanst<br>Irdjdistans videojläkare<br>trdjdistans videojläkare<br>trdjdistans videojläkare<br>trdjdistans videojläkare<br>trdjdistans videojläkare<br>trdjdistans videojläkare<br>trdjuter dningiläkare<br>sjuppföljningiläkare                                | Ja<br>a<br>Patiente avoka<br>Patienten avoka<br>Patienten avoka<br>Patienten avoka<br>Felaktig register<br>Patienten avoka<br>Felaktig register<br>Patienten omok<br>Patienten omok<br>Patienten omok                                                                                                    | 12<br>12<br>iaak<br>ir<br>ir<br>ing<br>ing<br>ir<br>via e-tjänst<br>ir via e-tjänst<br>ir via e-tjänst                                   | Kommentar<br>2a                  | Ann<br>Albin Eichmann,<br>Albin Eichmann,<br>Albin Eichmann,<br>Albin Eichmann,<br>Albin Eichmann,<br>Albin Eichmann,<br>Albin Eichmann,<br>Mitweb SerriceL<br>Mitweb SerriceL                                                                     | indragning<br>initiansheat<br>Medicinak sekreterare<br>Medicinak sekreterare<br>Medicinak sekreterare<br>Medicinak sekreterare<br>ser,<br>Medicinak sekreterare<br>ser,<br>Iser,<br>Iser,                                                                                                    |
| 24-10-30<br>- och ombo<br>024-11-29 (<br>024-11-29 (<br>024-11-29 (<br>024-11-28 (<br>024-11-28 (<br>024-11-18 (<br>024-11-13 (<br>024-11-13 (<br>024-13 (<br>024-13 (<br>024-13 (<br>024-13 (<br>024-13 (<br>024-13 (<br>024-13 (<br>024-13 (<br>024-13 (<br>024-13 (<br>024-13 (<br>024-13 (<br>024-13 (<br>024-13 (<br>024-13 (                               | 2024-10:28<br>2024-10:27<br>2024-10:27<br>2020<br>27-28<br>27-28<br>27                                                                                               | Planerar<br>Avbokad<br>Avbokad<br>Avbokad<br>Avbokad<br>Avbokad<br>Avbokad<br>Avbokad<br>Avbokad<br>Avbokad                        | Primanderal<br>Typ<br>id<br>id<br>id<br>id           | Storvir Liin naise.<br>Storvir Liin haleo.<br>2024-<br>2024-<br>20 | 7024-12-24<br>Tidigare<br>12-04 11:00<br>12-02 09:30<br>11-30 09:00<br>12-01 15:00<br>12-03 10:00<br>11-29 09:30<br>11-21 16:00<br>11-15 09:00<br>11-15 09:00<br>11-15 12:00<br>11-13 12:00                                                                                            | Bokad/Planerad -    | Priman<br>Priman<br>Priman<br>Priman<br>Priman<br>Priman<br>Priman<br>Diabete<br>Priman                              | värdijänst<br>iridijatans vädeoljäkare<br>kridijatans vädeoljäkare<br>iridijätans vädeoljäkare<br>iridijätans vädeoljäkare<br>iridijätans vädeoljäkare<br>iridijätans vädeoljäkare<br>iridijätendiningläkare<br>kridijätendiningläkare                             | Ja<br>ia<br>Patienten avboka<br>Patienten avboka<br>Patienten avboka<br>Felaktig registrer<br>Patienten avboka<br>Felaktig registrer<br>Patienten omboh<br>Patienten avboka<br>Felaktig registrer                                                                                                    | 25<br>12<br>iak<br>ir<br>ir<br>ing<br>ing<br>ing<br>ing<br>ing<br>ar<br>iar via e-tjänst<br>ing<br>ar<br>ing tria e-tjänst<br>ing        | Ca<br>2a                         | Ahn<br>Albin Eichmann,<br>Albin Eichmann,<br>Albin Eichmann,<br>Albin Eichmann,<br>Albin Eichmann,<br>Möreb Senröcel,<br>Möreb Senröcel,<br>Möreb Senröcel,<br>Albin Eichmann,                                                                     | nicitariani<br>nicitariani<br>Medicinsk sekreterare<br>Medicinsk sekreterare<br>Medicinsk sekreterare<br>Medicinsk sekreterare<br>ser,<br>Medicinsk sekreterare<br>ser,<br>Medicinsk sekreterare                                                                                                    |
| 24-10-30 • och ombo 024-11-29 ( 024-11-29 ( 024-11-29 ( 024-11-28 ( 024-11-28 ( 024-11-28 ( 024-11-12 ( 024-11-13 ( 024-11-13 (                                                                                                    | 2024-10-28<br>2024-12-37<br>kningar<br>Dalum -<br>7-28<br>7-28<br>7-28<br>7-28<br>6-01<br>6-01   | Planera/<br>Planera/<br>Avbokad<br>Avbokad<br>Avbokad<br>Avbokad<br>Avbokad<br>Avbokad<br>Avbokad<br>Avbokad                       | I primanderell.<br>Typ<br>id<br>id<br>id<br>id<br>id | Storwic Din halso.<br>Storwic Din halso.<br>2024-1<br>2024-1                                                                         | Tidigare<br>12-04 11:00<br>12-02 09:30<br>11-30 09:00<br>12-03 10:00<br>12-03 10:00<br>11-21 16:00<br>11-12 16:00<br>11-14 10:00<br>11-14 13 12:00<br>11-13 09:00<br>11-13 09:00                                                                                                    | BokadPlanerad -     | Priman<br>Priman<br>Priman<br>Priman<br>Priman<br>Priman<br>Priman<br>Priman<br>Priman<br>Priman<br>Priman<br>Priman | Värdtjänst<br>Indidistans videojläkare<br>Indidistans videojläkare<br>Indidistans videojläkare<br>Indiutentingiläkare<br>Indiutentingiläkare<br>Jauptolingiläkare<br>Jauptolingiläkare                                                                             | Ja<br>ta<br>Pathin Coord<br>Pathin Coord | 25<br>12<br>12<br>iak<br>ir<br>ir<br>ir<br>ir<br>ing<br>ing<br>ir<br>ir<br>ir<br>ir<br>ir<br>ir<br>ir<br>ir<br>ir<br>ir                  | i Kommentar<br>2a<br>2b          | Ann<br>Albin Eichmann,<br>Albin Eichmann,<br>Albin Eichmann,<br>Albin Eichmann,<br>Albin Eichmann,<br>Albin Eichmann,<br>Mitweb SenriceL<br>Motweb SenriceL<br>Motweb SenriceL<br>Albin Eichmann,<br>Albin Eichmann,                               | Dietanches<br>andare<br>Medicinsk sekreterare<br>Medicinsk sekreterare<br>Medicinsk sekreterare<br>Medicinsk sekreterare<br>Sør,<br>Medicinsk sekreterare<br>sør,<br>Sør,<br>Sør |
| 224-10-30<br>( v- och ombc<br>024-11-29 (<br>024-11-29 (<br>024-11-29 (<br>024-11-29 (<br>024-11-28 (<br>024-11-28 (<br>024-11-13 (<br>024-11-13 (<br>024-13 (<br>024-13 (                           | 2024-10-28<br>2024-10-27<br>2014/01-17<br>2014/01-17<br>2014/0                                                                                                    | Planera/<br>Planera/<br>Avbokad<br>Avbokad<br>Avbokad<br>Avbokad<br>Avbokad<br>Avbokad<br>Avbokad<br>Avbokad<br>Avbokad<br>Avbokad | Typ<br>Typ<br>d<br>d<br>d                            | Storwit Lifit halso.<br>Storwit Cin halso.<br>2024-1<br>2024-1<br>2024                                                                         | Tidigare<br>12-04 11:00<br>12-02 09:30<br>11-30 09:00<br>12-02 09:30<br>12-01 15:00<br>12-03 10:00<br>11-22 10:50<br>12-01 15:00<br>11-14 10:00<br>11-14 10:00<br>11-13 10:300<br>11-13 09:30<br>11-14 09:45                                                                           | BokadPlanerad -     | Primān<br>Primān<br>Primān<br>Primān<br>Primān<br>Primān<br>Primān<br>Primān<br>Primān<br>Primān<br>Primān           | Vardijanst<br>Vardijanst<br>Irdidistans vdeoljakare<br>Irdidistans vdeoljakare<br>Irdidistans vdeoljakare<br>Irdidistans vdeoljakare<br>Irdidistans vdeoljakare<br>Irdidistans vdeoljakare<br>Irdidivedningliakare<br>Irdidivedningliakare<br>Irdidivedningliakare | ja<br>ja<br>Paterien autoka<br>Paterien autoka<br>Paterien autoka<br>Paterien autoka<br>Paterien autoka<br>Paterien autoka<br>Paterien autoka<br>Paterien autoka<br>Paterien autoka<br>Paterien autoka                                                                                                    | 25<br>12<br>12<br>ing<br>ing<br>ing<br>ing<br>ing<br>ar<br>arvia e-tjänst<br>ing<br>ing<br>ir via e-tjänst                               | Ca<br>2a<br>2b                   | Abin Eichmann,<br>Albin Eichmann,<br>Albin Eichmann,<br>Albin Eichmann,<br>Albin Eichmann,<br>Albin Eichmann,<br>Albin Eichmann,<br>Albin Eichmann,<br>Albin Eichmann,<br>Albin Eichmann,<br>Albin Eichmann,<br>Albin Eichmann,<br>Mitweb Serricel | Dietanches<br>andare<br>Medicinsk sekreterare<br>Medicinsk sekreterare<br>Medicinsk sekreterare<br>Ser,<br>Medicinsk sekreterare<br>Ser,<br>Medicinsk sekreterare<br>Iser,                                                                                                    |
| 224-10-30<br>w- och ombo<br>1024-11-29 (1)<br>1024-11-29 (1)<br>1024-11-28 (1)<br>1024-11-28 (1)<br>1024-11-21 (1)<br>1024-11-21 (1)<br>1024-11-13 (1)<br>1024-11-13 (1)<br>1024-11-13 (1)<br>1024-11-13 (1)<br>1024-11-108 (1)<br>1024-11-08 (1)<br>1024-11-08 (1)<br>1                                                                                               | 2024-10-28<br>2024-10-37<br>kningar<br>Datum ~<br>7-28<br>7-28<br>7-28<br>7-28<br>6-01<br>6-01<br>6-02<br>6-02   | Planerav<br>Planerav<br>Avbokad<br>Avbokad<br>Avbokad<br>Avbokad<br>Avbokad<br>Avbokad<br>Avbokad<br>Avbokad<br>Avbokad<br>Avbokad | I Primānderdi.<br>Typ<br>id<br>id<br>id              | Storwic Julin halso.<br>Storwic Julin halso.<br>2024-1<br>2024-1<br>20                                                                         | Tidigare<br>12-04 11:00<br>12-02 09:30<br>11-30 09:00<br>12-01 15:00<br>12-01 15:00<br>12-01 15:00<br>11-21 16:00<br>11-12 10:00<br>11-12 10:00<br>11-13 12:00<br>11-13 12:00<br>11-13 09:00<br>11-13 09:00<br>11-13 09:00<br>11-13 09:00<br>11-13 09:00<br>11-13 09:00<br>11-14 09:30 | BokadPlanerad -     | Persen Litter, Lar<br>Priman<br>Priman<br>Priman<br>Priman<br>Priman<br>Priman<br>Priman<br>Priman<br>Diabete        | Vårdtjänst<br>Vårdtjänst<br>videollakare<br>videollakare<br>videollakare<br>videollakare<br>videollakare<br>videollakare<br>vidute den vijäkare<br>vidute den vijäkare<br>sluppfolingiläkare<br>vidute den vijäkare<br>vidute den vijäkare<br>vidute den vijäkare  | Ja<br>a<br>Patienten anbola<br>Patienten anbola<br>Patienten anbola<br>Patienten anbola<br>Patienten anbola<br>Patienten anbola<br>Patienten anbola<br>Patienten anbola<br>Patienten anbola<br>Patienten anbola<br>Patienten anbola<br>Patienten anbola<br>Patienten anbola                                                                                                    | 25<br>12<br>12<br>ing<br>ing<br>ing<br>ing<br>ing<br>ing<br>ing<br>ing<br>rvia e-tjänst<br>ing<br>ing<br>rvia e-tjänst<br>irvia e-tjänst | 2a<br>2b                         | Abin Eichmann,<br>Albin Eichmann,<br>Albin Eichmann,<br>Albin Eichmann,<br>Albin Eichmann,<br>Mörwe Senricel,<br>Albin Eichmann,<br>Mörwe Senricel,<br>Albin Eichmann,<br>Albin Eichmann,<br>Albin Eichmann,<br>Albin Eichmann,                    | Distanches<br>andare<br>Medicinsk sekreterare<br>Medicinsk sekreterare<br>Medicinsk sekreterare<br>Medicinsk sekreterare<br>Medicinsk sekreterare<br>Medicinsk sekreterare<br>Ser,<br>Medicinsk sekreterare<br>Ser,<br>Ser,<br>Ser,<br>Ser,<br>Ser,<br>Ser,                                                                                                    |

#### 3. Kommunikation och implementering

- Dokumentet läggs på samverkanswebben för Min vård Gävleborg
- Nyheter publiceras i nyhetsbrev för Min vård Gävleborg -
- Kvalitetssamordnare utses till extra uppföljare

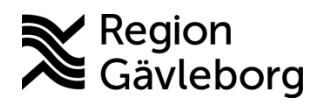

Dokument ID: 09-860524

Revisionsnr: 1

# 4. Medverkande och granskare

Instruktionen är framtagen av systemförvaltare IT-vårdsystem i samarbete med ehälsoutvecklare VO Digital vård.

IT-vårdsystem, IT-systemavdelning ansvarar för uppdatering av detta dokument.

# 5. Referenser

| Dokumentnamn                                                    | Plats           |
|-----------------------------------------------------------------|-----------------|
| Matris vårdtjänster i Cosmic kopplade till roller inom Min vård | Platina, id 09- |
| Gävleborg - Instruktion - Hälso- och sjukvård Region Gävleborg  | 859874          |
| Min vård Gävleborg, journalföring, registrering av vårdkontakt  | Platina, id 09- |
| och kassahantering - Rutin - Hälso- och sjukvård Region         | 862197          |
| Gävleborg                                                       |                 |
| Vårdadministration och resursplanering – Rutin – Hälso- och     | Platina, id 09- |
| sjukvård Region Gävleborg                                       | 860073          |